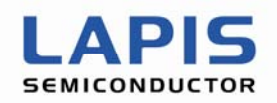

FEXL7105\_PCapp-02

# PC application for ML7105 evaluation kit User's Manual

Issue Date: Aug. 1, 2013

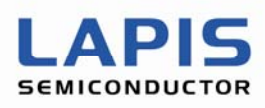

#### NOTES

No copying or reproduction of this document, in part or in whole, is permitted without the consent of LAPIS Semiconductor Co., Ltd.

The content specified herein is subject to change for improvement without notice.

Examples of application circuits, circuit constants and any other information contained herein illustrate the standard usage and operations of the Products. The peripheral conditions must be taken into account when designing circuits for mass production.

Great care was taken in ensuring the accuracy of the information specified in this document. However, should you incur any damage arising from any inaccuracy or misprint of such information, LAPIS Semiconductor shall bear no responsibility for such damage.

The technical information specified herein is intended only to show the typical functions of and examples of application circuits for the Products. LAPIS Semiconductor does not grant you, explicitly or implicitly, any license to use or exercise intellectual property or other rights held by LAPIS Semiconductor and other parties. LAPIS Semiconductor shall bear no responsibility whatsoever for any dispute arising from the use of such technical information.

The Products specified in this document are intended to be used with general-use electronic equipment or devices (such as audio visual equipment, office-automation equipment, communication devices, electronic appliances and amusement devices).

The Products specified in this document are not designed to be radiation tolerant.

While LAPIS Semiconductor always makes efforts to enhance the quality and reliability of its Products, a Product may fail or malfunction for a variety of reasons.

Please be sure to implement in your equipment using the Products safety measures to guard against the possibility of physical injury, fire or any other damage caused in the event of the failure of any Product, such as derating, redundancy, fire control and fail-safe designs. LAPIS Semiconductor shall bear no responsibility whatsoever for your use of any Product outside of the prescribed scope or not in accordance with the instruction manual.

The Products are not designed or manufactured to be used with any equipment, device or system which requires an extremely high level of reliability the failure or malfunction of which may result in a direct threat to human life or create a risk of human injury (such as a medical instrument, transportation equipment, aerospace machinery, nuclear-reactor controller, fuel-controller or other safety device). LAPIS Semiconductor shall bear no responsibility in any way for use of any of the Products for the above special purposes. If a Product is intended to be used for any such special purpose, please contact a ROHM sales representative before purchasing.

If you intend to export or ship overseas any Product or technology specified herein that may be controlled under the Foreign Exchange and the Foreign Trade Law, you will be required to obtain a license or permit under the Law.

Copyright 2012-2013 LAPIS Semiconductor Co., Ltd.

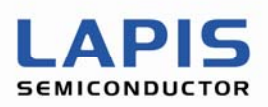

## Preface

This user's manual describes the functional specification of PC application bundled with evaluation kit for the Bluetooth<sup>®</sup> Low Energy ML7105.

The following related manual is available and should be referenced as needed.

- ML7105 data sheet
- ML7105 user's manual
- Bluetooth Application Controller Interface (BACI) Command Manual
- ML7105 Wireless Sensor Node BOARD (WSN7105GD-01) Hardware Manual
- ML7105 USB BOARD Hardware Manual
- Wireless Sensor Node Application for ML7105 Evaluation Kit User's Manual

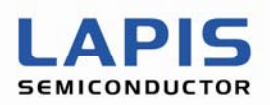

## Notation

| Classification  | Notation                                                                                                    | Description                                                                                                    |
|-----------------|----------------------------------------------------------------------------------------------------|----------------------------------------------------------------------------------------------------|
| • Numeric value | 0x <i>nn</i><br>0b <i>nnnn</i>                                                                                                    | Represents a hexadecimal number.<br>Represents a binary number.                                                                                                    |
| • Address       | 0xnnnn_nnnn                                                                                                    | Represents a hexadecimal number. (indicates 0xnnnnnnn)                                                                                                    |
| ● Unit          | word, W<br>byte, B<br>Mega, M<br>Kilo, K (uppercase)<br>Kilo, k (lowercase)<br>Milli, m<br>Micro, μ<br>Nano, n<br>Second, s (lowercase) | 1 word = 32 bits<br>1 byte = 8 bits<br>$10^{6}$<br>$2^{10}=1024$<br>$10^{3}=1000$<br>$10^{-3}$<br>$10^{-6}$<br>$10^{-9}$<br>Second                                                                                                    |
| • Terminology   | "H" level<br>"L" level                                                                                                    | Signal level on the high voltage side; indicates the voltage level of $V_{IH}$ and $V_{OH}$ as defined in electrical characteristics.<br>Signal level on the low voltage side; indicates the voltage level of $V_{IL}$ and $V_{OL}$ as defined in electrical characteristics. |

• Register description

Read/write attribute: R indicates read-enabled; W indicates write-enabled.

MSB: Most significant bit in an 8-bit register (memory)

LSB: Least significant bit in an 8-bit register (memory)

## Table of Contents

| NOTES                                                  | i           |
|--------------------------------------------------------|-------------|
| Preface                                                | ü           |
| Notation                                               | iii         |
| Table of Contents                                      | iv          |
| 1. General Description                                 | 1           |
| 1.1 System Overview                                    | 1           |
| 1.2 PC APPLICATION SOFTWARE PACKAGE                    | 2           |
| 1.3 INITIAL SETUP                                      |             |
| 1.3.1 Configuration of ML7105 wireless module          |             |
| 1.3.2 Configuration of BT transport                    | 3           |
| 1.3.3 Configure BD_ADD and address type                | 3           |
| 1.3.4 Configure device role                            |             |
| 1.3.5 Advertizing parameters                           |             |
| 1.3.6 Scan parameters                                  |             |
| 1.3.8 Connection undate parameters                     | ۰۰۰۰۰۵<br>۴ |
| 2. Operating Manual                                    |             |
| 2 1 COMMAND WINDOW                                     | 7           |
| 2.2 DEBUG MESSAGES                                     | 8           |
| 2.3 NAVIGATION MENU                                    |             |
| 2.4 Refresh and Exit                                   |             |
| 2.5 CONNECTION SETUP                                   |             |
| 2.5.1 Connection with device in the config file        |             |
| 2.5.2 Connection with device in the White lists        |             |
| 2.5.3 Scanning device address and establish connection |             |
| 2.5.4 Advertising                                      |             |
| 2.6 DISCONNECT                                         |             |
| 2.7 Bonding                                            |             |
| 2.8 GATT SERVICES                                      | 21          |
| 2.8.1 Heart Rate Services                              | 21          |
| 2.8.2 Temperature Services                             |             |
| 2.8.3 Battery Services                                 |             |
| 2.8.4 Accelerometer Services                           |             |
| 2.0.3 LED CONTROL SERVICES                             | دہ<br>مو    |
| 2.0 CAN I ULIENT OF ERATION                            | 00<br>סם    |
| 2.10 CONNECTION OFDATE                                 | ספ<br>ספ    |
|                                                        |             |
| Kevision History                                       |             |

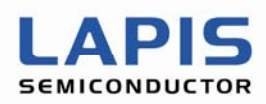

## 1. General Description

This document describes operating manual of PC appliation software bundled to evaluation kit ML7105. The Kit inlcude USB dongle + ML7105 wireless module as HOST role, and Sensor Node + ML7105 wireless module as Peripheral role. Please refer to hardware manual for both environment. PC application for evaluation kit ML7105 control Sensor Node and receive data from Sensors mouted on Sensor Node over Bluetooth Low Energy network. The profile is based on the proprietary profile and is called VSP (Vendor Specific Profile). It is possible to perform the feature of the simple data transmission of Bluetooth Low Energy.

#### 1.1 System Overview

Figure 1.1 shows the protocol stack configuration figure of the Bluetooth Low Energy with using ML7105. ML7105 contains the Bluetooth Low Energy stack and can communicate with windows PC via Virtual Com Port over USB interface. In Windows PC application, profile and control software are implemented. Software architecture is shown below.

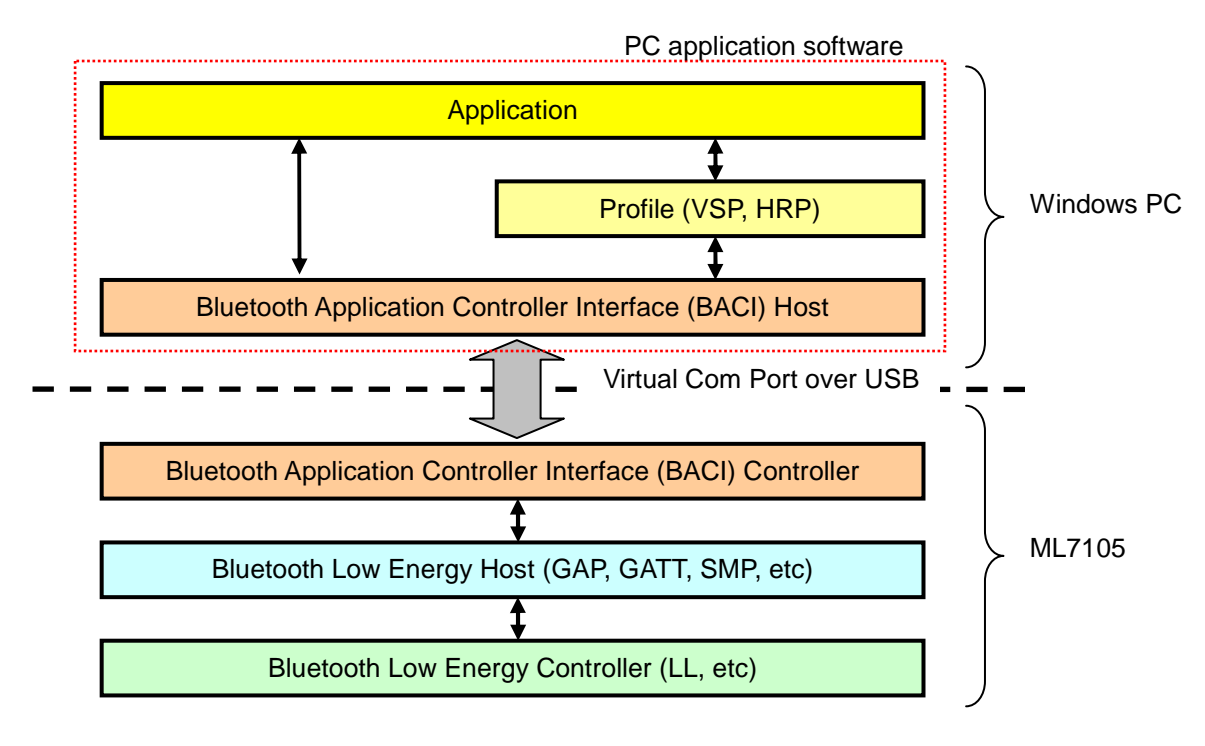

#### Figure 1.1 Protocol stack configuration

Figure 1.2 shows the system overview of the evaluation kit ML7105. PC application has master side (HOST or Central role). Connection between USB conversion board and Windows PC is Virtual Com Port over USB.

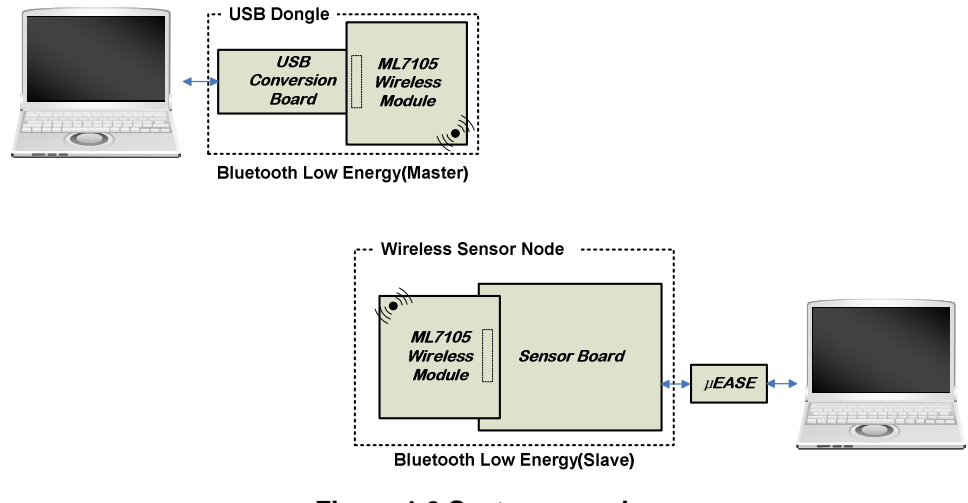

Figure 1.2 System overview

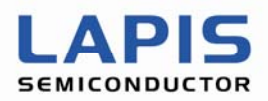

## 1.2 PC application Software Package

PC application software for evaluation kit ML7105 includes following files.

- baci\_app\_rev4.exe : command line application executable
- baci\_app\_config.txt : Initial setup file
- README\_BACI\_PC\_APP.txt : Simplifized version of user's manual

| 🔤 C:¥work_dir¥baci_app_rev4¥baci_app_rev4.exe                                                                                                    | - 🗆 ×    |
|----------------------------------------------------------------------------------------------------|----------|
| Sending RESET<br>TX: 1 1 0 0 L 2                                                                                                    | <b>^</b> |
| CLIENT APPL MENU                                                                                                    |          |
| 0 - Exit<br>1 - Refresh                                                                                                    |          |
| 2 - Advertise/Scan & Connect<br>3 - Bond<br>4 - Disconnect                                                                                                    |          |
| 5 - Read Connection RSSI                                                                                                    |          |
| 6 - Add to white list<br>7 - Clear white list                                                                                                    |          |
| 8 - Connection Parameter Update                                                                                                    |          |
| 10 - HRS Operations<br>11 - Temperature Operations<br>12 - Battery Operations<br>13 - Accelerometer Operations<br>14 - LED Operations                                                                                                    |          |
| 20 - GATT Client Operations                                                                                                    |          |
| Your Option ?<br>Enter you choice : Received Startup<br>Read local device address<br>TX: 1 b 1 0 L 3<br>Received Command Complete Event<br>Status [0x00]<br>Length of the command complete event packet [0x0C]<br>Dumping Event Data<br>0xD1 0xD2 0xD3 0xD3 0xD2 0xD1 0xD1 0xD2 0xD3 0xD3 0xD2 0xD1<br>Public Address: 0xD1-D2-D3-D3-D2-D1<br>Random Static Address: 0xD1-D2-D3-D3-D2-D1 |          |

Figure 1.3 baci\_app\_rev4

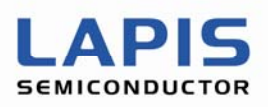

#### 1.3 Initial setup

#### 1.3.1 Configuration of ML7105 wireless module

ML7105 wireless module has to be in BACI over UART mode. As a default, ML7105 wireless module will be provided by BACI mode. It is possible to select physical layer of BACI mode either over SPI or over UART. See ML7105 USB BOARD Hardware Manual for more detail.

#### 1.3.2 Configuration of BT transport

When ML7105 USB board is connected to PC, a Com port number will be assigned if you have installed driver software for USB serial IC properly. You can check assigned Com port number by using device manager.

| USB Serial Port (COM20)のプロパティ                                                                                                    | ? 🛛   |
|----------------------------------------------------------------------------------------------------|-------|
| 全般ポートの設定ドライバ「詳細                                                                                                    |       |
| Bit rate       ビット/秒座) 67600         Data bit       データビット(2) 8         No parity       パリティ(2) なし         Stop bit 1       フロー制御(2) なし         No flow control       フロー制御(2) なし |       |
| (詳細設定(人) (既定値に戻す(尺)                                                                                                    |       |
|                                                                                                    |       |
|                                                                                                    |       |
|                                                                                                    |       |
| OK C                                                                                                    | キャンセル |
| Figure 1.4 UART port configuration                                                                                                    | n     |

Com port has to be configured as shown above, 57.6kbps baud rate, 8bit data, no parity, 1-stop bita and no flow control. Same information has to be configured in 'baci\_app\_config.txt'

\_\_\_\_\_

\_\_\_\_\_

```
#_____# BT Transport settings
```

## Transport selection: UART 0, USB 1, SOCKET 2 HCI\_TRANSPORT=0

# UART Transport device settings # For Ports greater than COM9 on Windows devices, UART Device Name # should be of the format \\\\Y\COMX' BT\_UART\_DEVICE\_NAME=\\\\\COM20 BT\_UART\_DEVICE\_BAUD=57600

#### 1.3.3 Configure BD\_ADD and address type

In the 'baci\_app\_config.txt' there is section configure BD\_ADDR for peer device and address type.

# Local Device settings

BT\_LOCAL\_DEVICE\_NAME=MindTree

```
# Sensor Node
BT_PEER_DEVICE_ADDR=070001000571
```

# Public 0, Random 1
BT\_PEER\_DEVICE\_ADDR\_TYPE=0

#=

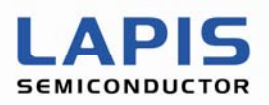

Please mind that BD\_ADDR has to be written LSO to MSO.

#BT\_PEER\_DEVICE\_ADDR\_TYPE=0 for Public address #BT\_PEER\_DEVICE\_ADDR\_TYPE=1 for Random address.

#### 1.3.4 Configure device role

In the 'baci\_app\_config.txt' there is section configure device role. ## Device Role: Peripheral 0 or Central 1 BT\_DEVICE\_ROLE=1 #BT\_DEVICE\_ROLE=1 for Central (Host) device #BT\_DEVICE\_ROLE=0 for Peripheral (Sensor) device

#### 1.3.5 Advertizing parameters

In the 'baci\_app\_config.txt' there is section configure advertizing parameters. Table 1.1 shows advertizing parameter. In the 'baci\_app\_config.txt' file, there are two type of advertizing parameters are described. One for Bonded device, the other for UnBonded device, which parameters starting from "BT\_PERIPHERAL\_BONDED\_XXXX" and "BT\_PERIPHERAL\_UNBONDED\_XXXX" respectively. (Here XXXX will be filled in parameter name shown Table.1.1.

| Table 1.1 Advertisement parameters |                |                |                                                                                                    |  |  |  |
|------------------------------------|----------------|----------------|----------------------------------------------------------------------------------------------------|--|--|--|
| Advertisement Parameter            | Value<br>[dec] | Value<br>range | Parameter Description                                                                                                    |  |  |  |
| ADVERTISING_INTERVAL_MIN           | 32             | 20ms-<br>10.24 | Advertizing interval minimum, 20 msec (32 x 0.625ms)                                                                                                    |  |  |  |
| ADVERTISING_INTERVAL_MAX           | 32             | 20ms-<br>10.24 | Advertizing interval maximum, 20 msec (32 x 0.625ms)                                                                                                    |  |  |  |
| ADVERTISING_TYPE                   | 0              | 0-3            | <ul> <li>0: Connectable undirected advertising (ADV_IND)</li> <li>1: Connectable directed advertising (ADV_DIRECT_IND)</li> <li>2: Scannable undirected advertising (ADV_SCAN_IND)</li> <li>3:Non connectable undirected advertising (ADV_NONCONN_IND)</li> </ul>                                                                                           |  |  |  |
| OWN_ADDR_TYPE                      | 0              | 0-1            | 0: Public Device Address (default)<br>1: Random Device Address                                                                                                    |  |  |  |
| DIRECT_ADDR_TYPE                   | 0              | 0-1            | 0: Public Device Address (default)<br>1: Random Device Address                                                                                                    |  |  |  |
| ADVERTISING_CHANNEL_MAP            | 7              | 0-7            | Channel map for advertizing, all channels (37, 38, 39) enabled                                                                                                    |  |  |  |
| ADVERTISING_FILTER_POLICY          | 0              | 0-3            | <ul> <li>0: Allow Scan Request from Any, Allow Connect Request from Any</li> <li>1: Allow Scan Request from White List Only, Allow Connect Request from Any</li> <li>2: Allow Scan Request from Any, Allow Connect Request from White List Only.</li> <li>3 Allow Scan Request from White List Only, Allow Connect Request from White List Only.</li> </ul> |  |  |  |

#### 1.3.6 Scan parameters

Table 1.2 shows scan parameter. In the 'baci\_app\_config.txt' file, there are two type of scan parameters are described. One for Bonded device, the other for UnBonded device, which parameters starting from "BT\_CENTRAL\_BONDED\_XXXX" and "BT\_CENTRAL\_UNBONDED\_XXXX" respectively. (Here XXXX will be filled in parameter name shown Table.1.2.

| Table 1.2 Scall parameters |                |                      |                                                                                                    |  |  |
|----------------------------|----------------|----------------------|----------------------------------------------------------------------------------------------------|--|--|
| Scan Parameter             | Value<br>[dec] | Value<br>range       | Parameter Description                                                                                                    |  |  |
| LE_SCAN_TYPE               | 1              | 0-1                  | <ul><li>0: Passive Scanning. No SCAN_REQ packets shall be sent.</li><li>1: Active scanning. SCAN_REQ packets may be sent.</li></ul> |  |  |
| LE_SCAN_INTERVAL           | 64             | 2.5ms<br>-10.2<br>4s | Scanning interval, 40 msec (64 x 0.625ms)                                                                                           |  |  |

## Table 1.2 Scan parameters

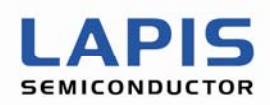

| LE_SCAN_WINDOW         | 64 | 2.5ms<br>-10.2<br>4s | Duration of scanning, 40msec (64 x 0.625ms)                                                                                                    |
|------------------------|----|----------------------|----------------------------------------------------------------------------------------------------|
| OWN_ADDRESS_TYPE       | 0  | 0-1                  | 0: Public Device Address (default)<br>1: Random Device Address                                                                                    |
| SCANNING_FILTER_POLICY | 0  | 0-1                  | <ul><li>0: Accept all advertisement packets (default).</li><li>1: Ignore advertisement packets from devices not in the White List Only.</li></ul> |

## 1.3.7 Connection request parameters

Table 1.3 shows parameter used for connection request. In the 'baci\_app\_config.txt' file, there is a set of parameters for connection request, which parameters starting from "BT\_CENTRAL\_XXXX". (Here XXXX will be filled in parameter name shown Table.1.3

| Connection request Parameter | Value<br>[dec] | Value<br>range       | Parameter Description                                                                                                    |
|------------------------------|----------------|----------------------|----------------------------------------------------------------------------------------------------|
| LE_SCAN_INTERVAL             | 4              | 2.5ms<br>-10.2<br>4s | Scanning interval, 2.5 msec (64 x 0.625ms)                                                                                                    |
| LE_SCAN_WINDOW               | 4              | 2.5ms<br>-10.2<br>4s | Duration of scanning, 2.5 msec (64 x 0.625ms)                                                                                                    |
| INITIATOR_FILTER_POLICY      | 0              | 0-1                  | <ul> <li>0: White list is not used to determine which advertiser to connect to. Peer_Address_Type and Peer_Address shall be used.Accept all advertisement packets (default).</li> <li>1: White list is used to determine which advertiser to connect to. Peer_Address_Type and Peer_Address shall be ignored.</li> </ul> |
| OWN_ADDRESS_TYPE             | 0              | 0-1                  | 0: Public Device Address (default)<br>1: Random Device Address                                                                                                    |
| CONN_INTERVAL_MIN            | 40             | 7.5ms<br>- 4s        | Minimum value for the connection event interval.<br>50 msec (40 x 1.25ms)                                                                                                    |
| CONN_INTERVAL_MAX            | 56             | 7.5ms<br>- 4s        | Maximum value for the connection event interval.<br>70 msec (56 x 1.25ms)                                                                                                    |
| CONN_LATENCY                 | 0              | 0-500                | Slave latency for the connection in number of connection events.                                                                                                    |
| SUPERVISION_TIMEOUT          | 955            | 0-320<br>0           | Supervision timeout for the LE Link.<br>9550 msec (955 x 10ms)                                                                                                    |
| MINIMUM_CE_LENGTH            | 32             | 0-655<br>35          | Information parameter about the minimum length of connection needed for this LE connection.<br>20 msec (32 x 0.625ms)                                                                                                    |
| MAXIMUM_CE_LENGTH            | 32             | 0-655<br>35          | Information parameter about the maximum length of connection needed for this LE connection.<br>20 msec (32 x 0.625ms)                                                                                                    |

#### Table 1.3 Connection request parameters

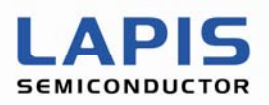

## 1.3.8 Connection update parameters

Table 1.4 shows parameter used for connection update. In the 'baci\_app\_config.txt' file, there is a set of parameters for connection update, which parameters starting from "BT\_PERIPHERAL\_XXXX". (Here XXXX will be filled in parameter name shown Table.1.4.

| Connection update parameter | Value<br>[dec] | Value<br>range | Parameter Description                                                                                                 |
|-----------------------------|----------------|----------------|----------------------------------------------------------------------------------------------------|
| CONN_INTERVAL_MIN           | 40             | 7.5ms<br>- 4s  | Minimum value for the connection event interval.<br>50 msec (40 x 1.25ms)                                             |
| CONN_INTERVAL_MAX           | 56             | 7.5ms<br>- 4s  | Maximum value for the connection event interval.<br>70 msec (56 x 1.25ms)                                             |
| CONN_LATENCY                | 0              | 0-500          | Slave latency for the connection in number of connection events.                                                      |
| SUPERVISION_TIMEOUT         | 955            | 0-320<br>0     | Supervision timeout for the LE Link.<br>9550 msec (955 x 10ms)                                                        |
| MINIMUM_CE_LENGTH           | 32             | 0-655<br>35    | Information parameter about the minimum length of connection needed for this LE connection.<br>20 msec (32 x 0.625ms) |
| MAXIMUM_CE_LENGTH           | 32             | 0-655<br>35    | Information parameter about the maximum length of connection needed for this LE connection.<br>20 msec (32 x 0.625ms) |

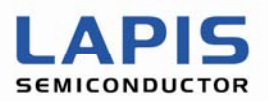

## 2. Operating Manual

## 2.1 Command Window

When configuration of 'baci\_app\_config.txt' completed, it is now ready to start up application 'baci\_app\_rev4.exe'. By double click application icon, you will see command line window with following start up message. After starting up, the application performs to read own local device address. Please confirm the display of address information which is in red line as below.

| C:¥work_dir¥baci_app_rev4¥baci_app_rev4.exe                                                                                                    | - 🗆 🗙    |
|----------------------------------------------------------------------------------------------------|----------|
| Sending RESET                                                                                                    | <b>_</b> |
| CLIENT APPL MENU                                                                                                    |          |
| 0 - Exit<br>1 - Refresh                                                                                                    |          |
| 2 - Advertise/Scan & Connect<br>3 - Bond<br>4 - Disconnect                                                                                                    |          |
| 5 - Read Connection RSSI                                                                                                    |          |
| 6 - Add to white list<br>7 - Clear white list                                                                                                    |          |
| 8 - Connection Parameter Update                                                                                                    |          |
| 10 - HRS Operations<br>11 - Temperature Operations<br>12 - Battery Operations<br>13 - Accelerometer Operations<br>14 - LED Operations                                                                                                    |          |
| 20 - GATT Client Operations                                                                                                    |          |
| Your Option ?<br>TX: 1 1 0 0 L 2<br>Enter you choice : Received Startup<br>Read local device address<br>TX: 1 b 1 0 L 3<br>Received Command Complete Event<br>Status [0x00]<br>Length of the command complete event packet [0x00]<br>Dumping Event Data<br>0xD1 0xD2 0xD3 0xD3 0xD2 0xD1 0xD1 0xD2 0xD3 0xD3 0xD2 0xD1<br>Public Address: 0xD1-D2-D3-D3-D2-D1 |          |
| Random Static Address: 0xD1-D2-D3-D3-D2-D1                                                                                                    |          |
|                                                                                                    | •        |

#### Figure 2.1 baci\_app\_rev4

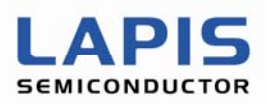

#### 2.2 Debug Messages

After starting up, the application issues the reset command and read command of local address to ML7105. The following messages are related to the first reset command.

Sending RESET... TX: 1 1 0 0 L 2

The meaning of the character string which continues behind "TX:" is as follows.

- 1 BACI packet type = 0x01 (BACI command packet)
- 1 Opcode/Event type = 0x01 (Reset command)
- 0 Parameter total length = 0x00 (Reset command does not have any parameters)
- 0 1st byte of parameters (If parameter total length is zero, then ignore this byte)
- L Identifier of "Length"
- 2 Total packet length excluding packet type = 0x02

After the application issues BACI reset command, the application will receive the Start-up event from ML7105 as follows.

Received Startup

After receiving of the Start-up event, the application will issue the read command of local address.

Read local device address ... TX: 1 b 1 0 L 3  $\,$ 

The meaning of the character string which continues behind "TX:" is as follows.

- 1 BACI packet type = 0x01 (BACI command packet)
- b Opcode/Event type = 0x0B (Read Local Device Address command)
- 1 Parameter total length = 0x01
- 0 1st byte of parameters = 0x00 (Read Public Static Random Address)
- L Identifier of "Length"
- 3 Total packet length excluding packet type = 0x03

After the application issues Read Local Deice Address command, the application will receive the Command Complete event from ML7105 as follows.

Received Command Complete Event Status [0x00] Length of the command complete event packet [0x0C] Dumping Event Data 0xD1 0xD2 0xD3 0xD3 0xD2 0xD1 0xD1 0xD2 0xD3 0xD3 0xD2 0xD1 Public Address: 0xD1-D2-D3-D2-D1 Random Static Address: 0xD1-D2-D3-D2-D1

Regarding the detail of the format of Command/Event, please refer to "Bluetooth Application Controller Interface (BACI) Command Manual.

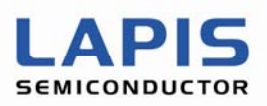

#### 2.3 Navigation menu

Figure 2.3.1 shows state diagram of PC application for evaluation kit ML7105.

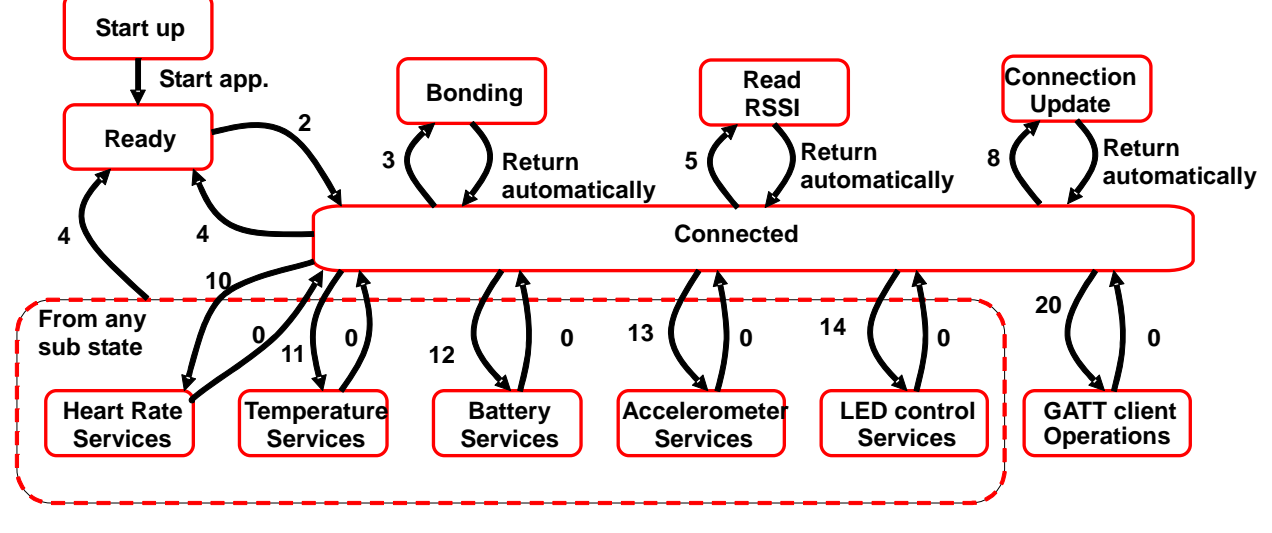

Figure 2.3.1 Menu navigation

In each service sub state, basically same principle of sub menu navigation to be applied.

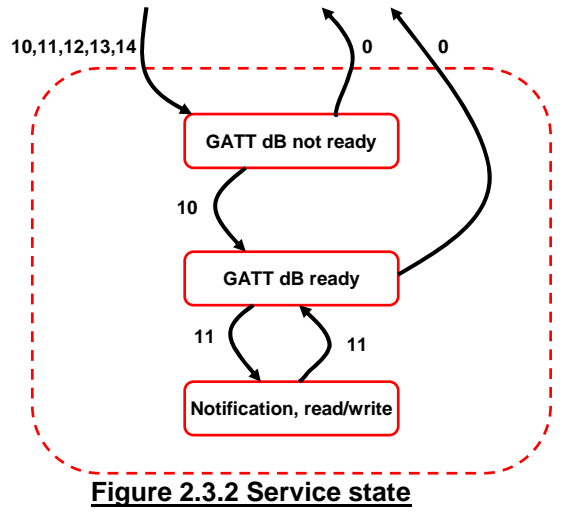

#### 2.4 Refresh and Exit

In the command line window, there are menu displaying available command called "refresh". By typing "1", you can display available command whenever software is waiting for input.

In any state, you can exit from current state to preveously located state by typing "0".

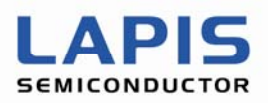

#### 2.5 Connection setup

3 options of the connection setup are supprted by PC application for the master device.

- 1. Scanning device in the config file and establish connection (added option to change connection parameter)
- 2. Scanning device in the white list and establish connection
- 3. Scanning device address and establish connection

Figure 2.5.1 shows screenshot when PC app performing scan&connect by typing "0" and "2". 3 options are shown.

| CLIENT APPL MENU                                                                                                    |  |   |
|----------------------------------------------------------------------------------------------------|--|---|
|                                                                                                    |  | - |
| 0 - Exit<br>1 - Refresh                                                                                                    |  |   |
| 2 - Advertise/Scan & Connect<br>3 - Bond<br>4 - Disconnect                                                                            |  | _ |
| 5 - Read Connection RSSI                                                                                                    |  |   |
| 6 - Add to white list<br>7 - Clear white list                                                                                         |  |   |
| 8 - Connection Parameter Update                                                                                                    |  |   |
| 10 - HRS Operations<br>11 - Temperature Operations<br>12 - Battery Operations<br>13 - Accelerometer Operations<br>14 - LED Operations |  |   |
| 20 - GATT Client Operations                                                                                                    |  |   |
| Your Option ?<br>Enter you choice : 2<br>1 - Advertise, 0 - Scan & Connect ?: 0                                                       |  |   |
| Connect to                                                                                                    |  |   |
| 1. Device in config<br>2. Device from Whitelist<br>3. Other device                                                                    |  | • |

#### Figure 2.5.1 Scanning and Connect options

#### 2.5.1 Connection with device in the config file

Figure 2.5.2 shows screen shot when selecting option1 in "Scan & Connect" menu 2. Pre-defined BDADDR wrtten in baci\_app\_config.txt is scanned and connected if the device was found by scan process. In baci\_app\_config.txt, BDADDR is defined as shown below. The public address "d1 d2 d3 d3 d2 d1" is listed. In the end

of command lines, there is a message showing "Received Connection Complete Event" and the address of connected device.

```
# Local Device settings
```

#-----

BT\_LOCAL\_DEVICE\_NAME=MindTree

```
BT_PEER_DEVICE_ADDR=d1d2d3d3d2d1
#BT_PEER_DEVICE_ADDR=070001000571
# Public 0, Random 1
BT_PEER_DEVICE_ADDR_TYPE=0
```

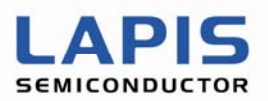

| 20 - GATT Client Operations                                                                                                    |                   |
|----------------------------------------------------------------------------------------------------|-------------------|
|                                                                                                    |                   |
| Your Option ?<br>TX: 1 4 0 40 L 2 ••••••Sending of Wakeup command<br>Enter you choice : Received Command Complete Event<br>Status [0x00]<br>Length of the command complete event packet [0x00]<br>Dumping Event Data                                                                                                    |                   |
| TX: 1 f 30 0 L 32 ·····Sending of Configure command (Start of scan<br>Received Advertising Report Event<br>Event Type [0x00]<br>Address Type [0x00]<br>Address: D1-D2-D3-D3-D2-D1 ·····Receiving of Advertising data<br>0x02 0x01 0x06 0x07 0x03 0x0A 0x18 0x09 0x18 0x0D 0x18 0x09 0x08 0x42 0x6C 0x75<br>0x65 0x4C 0x69 0x74 0x45<br>RSSI [0xD4]<br>TX: 1 22 3 1 L 5 ·····Sending of Set_adv_scan command (Stop of scannin<br>TX: 1 8 19 4 L 1b ·····Sending of Connect command<br>[ATT]:[0x00]: Received ATT Event 0x81 with result 0x0000<br>[0x00]:Received Connection Indication, Result 0x0000!<br>Received Connection Complete Event ·····Receiving of Connection Complete even<br>Peer BD ADDR: D1-D2-D3-D3-D2-D1. Type 0x00<br>Status [0x00], Connection Handle [0x0060] | ning:<br>g)<br>nt |

#### Figure 2.5.2 Connection with device in the cofig file

There is an option to change connection parameter such as connection interval so that shorted or longer interval of connection events. Following snapshot reprents menu changing connection parameter when master start scanning.

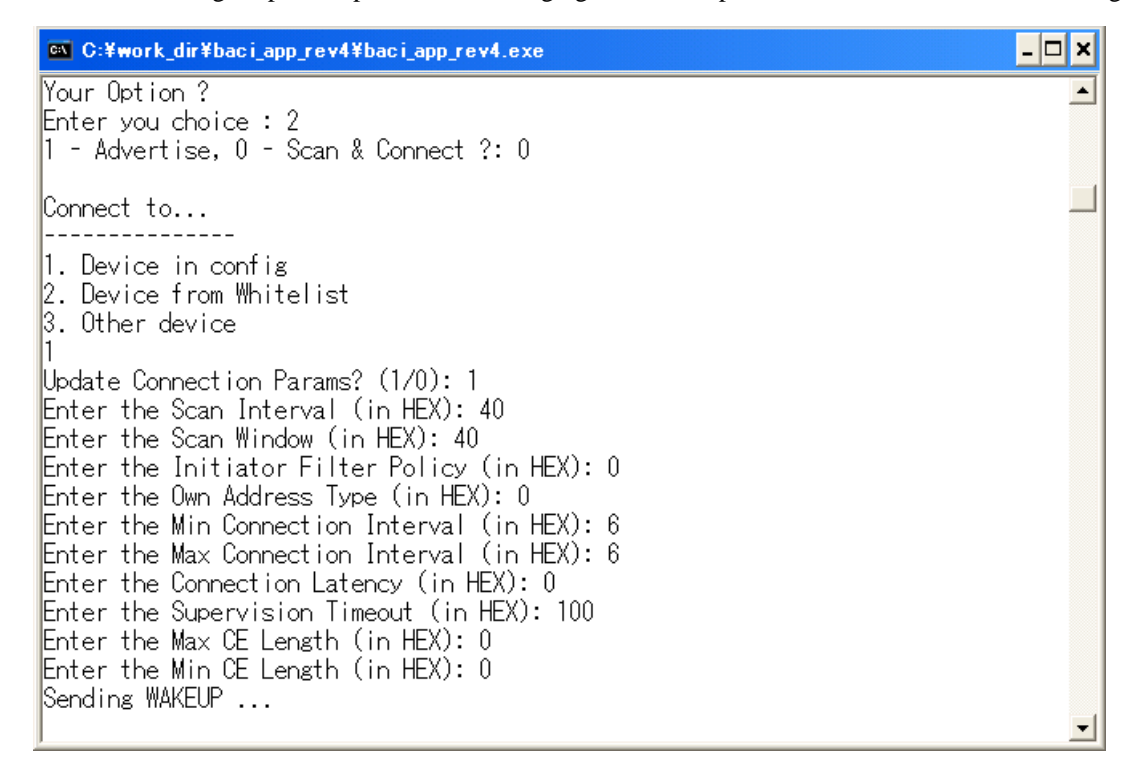

#### Fig. 2.5.2.1 Changing connection parameter

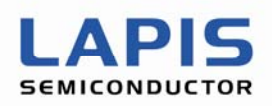

Figure 2.5.3 shows Message Sequence Chart (MSC) while establishing baseband connection. Scanner send connection request and received Sensor Node as CONNECT\_REQ (at Frame #1533)

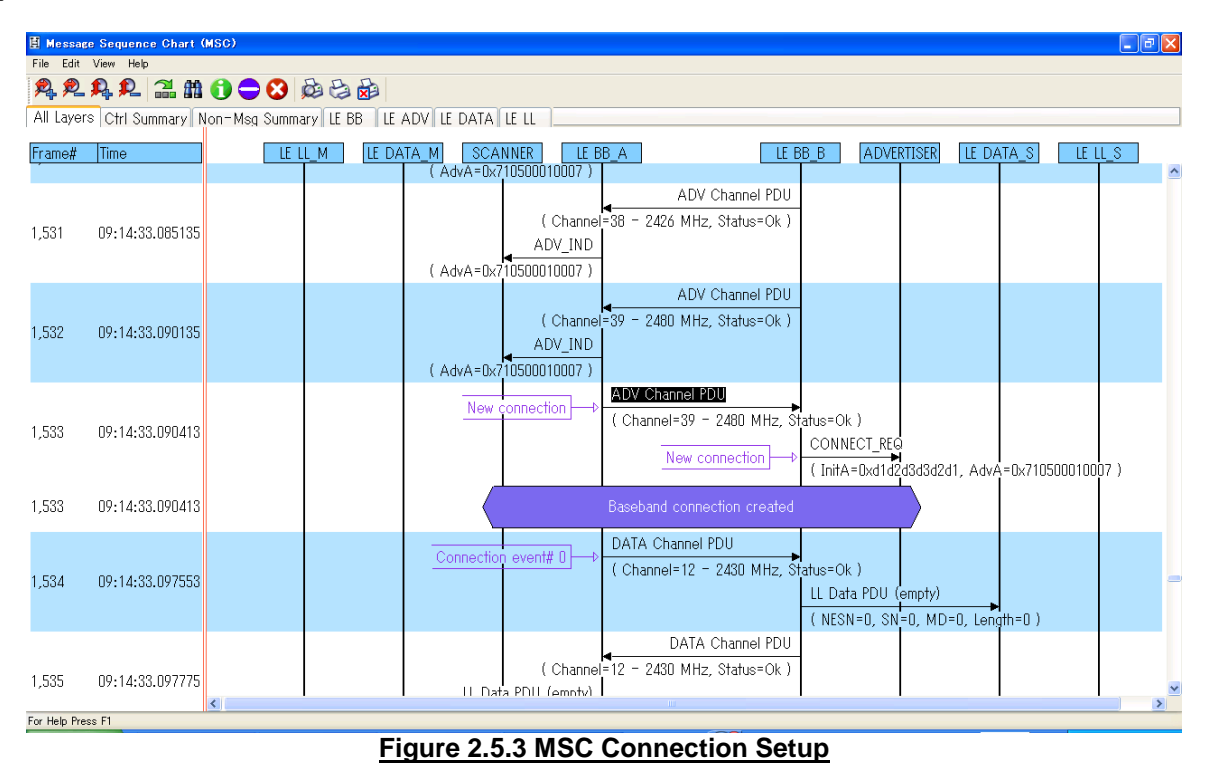

#### 2.5.2 Connection with device in the White lists

The White lists is a list of remote device address, can be used for device filtering. It can be used to limit remote device to advertise, scan and connection procedures. Following example shows usage of white lists. Figure 2.5.4 is showing case when putting device into white list, in this application, user has to input address type and device address manualy.

| 🛤 C:¥work_dir¥baci_app_rev4¥baci_app_rev4.exe                                                                                                    | - 🗆 🗙    |
|----------------------------------------------------------------------------------------------------|----------|
| Your Option ?<br>Enter you choice : 6<br>Enter Device Type in Hex (0-Public, 1-Random): 0<br>Enter Device Address in Hex (LSO first): d1 d2 d3 d3 d2 d1                                                                                             | •        |
| CLIENT APPL MENU                                                                                                    |          |
| 0 - Exit<br>1 - Refresh                                                                                                    |          |
| Omission                                                                                                    |          |
| 20 - GATT Client Operations<br>Your Option ?<br>TX: 1 20 8 1 L a ·····Sending of White_list(Add)<br>Enter you choice : Received Command Complete Event<br>Status [0x00]<br>Length of the command complete event packet [0x00]<br>Dumping Event Data | <b>_</b> |

Figure 2.5.4 Putting device address in the White Lists

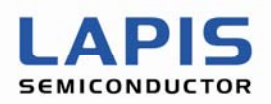

Once the device was registerd in the White Lists, option2 of "Advertise/Scan & Connect" will establish connection with device in the white lists. Figure 2.5.5 shows case when connecting device in the White Lists. In this example, connection is established because device address "d1 d2 d3 d3 d2 d1" is already registered in the White Lists".

C:¥work\_dir¥baci\_app\_rev4¥baci\_app\_rev4.exe - 🗆 🗙 Your Option ? Enter you choice : 2 1 - Advertise, 0 - Scan & Connect ?: 0 Connect to... 1. Device in config 2. Device from Whitelist 3. Other device Update Connection Params? (1/0): 0 Sending WAKEUP ... TX: 1 4 0 0 L 2 ····Sending of Wakeup command -----CLIENT APPL MENU 0 - Exit 1 - Refresh Omission 20 - GATT Client Operations Your Option ? Received Command Complete Event Enter you choice : Status [0x00] Length of the command complete event packet [0x00] Dumping Event Data •••••Sending of Configure command (Start of scanning, FilterPolicy=0x01) TX: 1 f 30 0 L 32 Received Advertising Report Event Event Type [0x00] Address Type [0x00] Address: D1-D2-D3-D3-D2-D1 ·····Receiving of Advertising data Dumping Advertising Data 0x02 0x01 0x06 0x07 0x03 0x0A 0x18 0x09 0x18 0x0D 0x18 0x09 0x08 0x42 0x6C 0x75 0x65 0x4C 0x69 0x74 0x45 RSSI [0xD2] ••••••Sending of Set\_adv\_scan command (Stop of scanning) TX: 1 22 3 1 L 5 TX: 1 8 19 4 L 1b ·····Sending of Connect command [ATT]:[0x00]: Received ATT Event 0x81 with result 0x0000 [0x00]:Received Connection Indtication, Result 0x0000! Received Connection Complete Event .....Receiving of Connection Complete event Peer BD\_ADDR: D1-D2-D3-D3-D2-D1. Type 0x00 Status [0x00], Connection Handle [0x0060] -

Figure 2.5.5 Connecting device in the White Lists

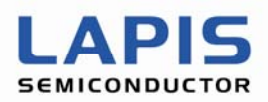

Current version of PC application support to clear the White Lists. Figure 2.5.6 shows case when clear the White Lists.

| 🐼 C:¥work_dir¥baci_app_rev4¥baci_app_rev4.exe                                                                                                    | - 🗆 🗙 |
|----------------------------------------------------------------------------------------------------|-------|
| 14 - LED Operations                                                                                                    | -     |
| 20 - GATT Client Operations                                                                                                    |       |
| Your Option ?<br>Enter you choice : 7                                                                                                    |       |
| CLIENT APPL MENU                                                                                                    |       |
| 0 - Exit                                                                                                    |       |
| Omission                                                                                                    |       |
| 20 - GATT Client Operations                                                                                                    |       |
| Your Option ?<br>TX: 1 20 8 0 L a ·····Sending of White_list (Clear)<br>Enter you choice : Received Command Complete Event<br>Status [0x00]<br>Length of the command complete event packet [0x00]<br>Dumping Event Data |       |
|                                                                                                    | -     |

#### Figure 2.5.6 Clear the White Lists

Next example shows when trying connection establishment while white lists is empty, connection will not be established because white lists is empty.

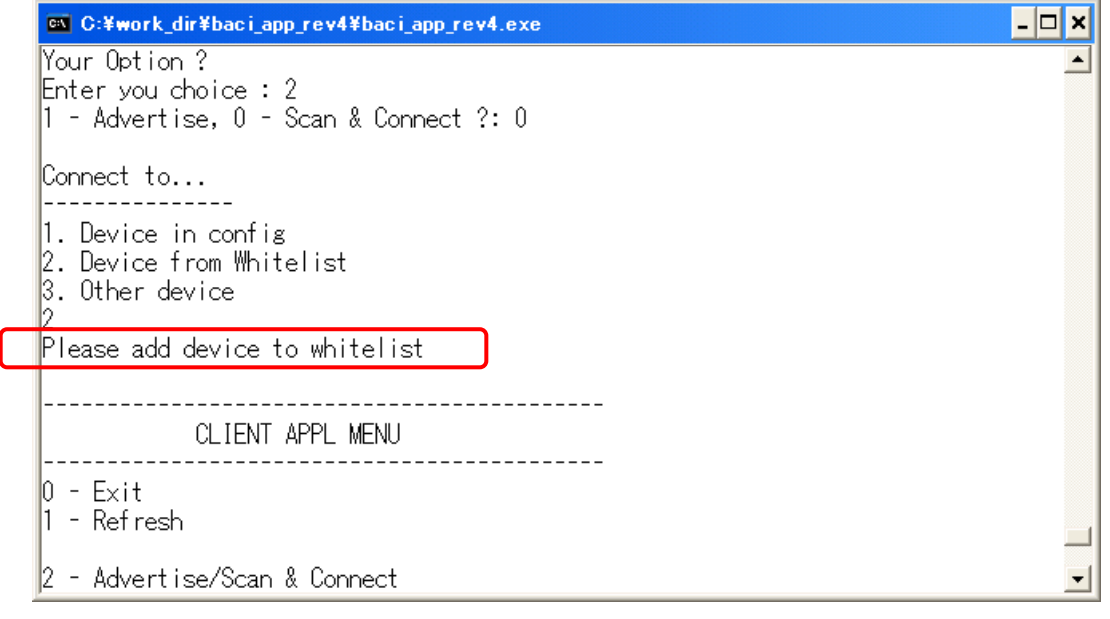

Figure 2.5.7 Connection with empty white lists

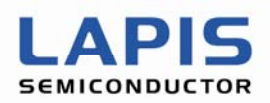

## 2.5.3 Scanning device address and establish connection

If the device address of remote device is unknown, it is possible to know by scanning device with option3 of "Advertise/Scan & Connect" menu. Scanning device with dummy address will list found device address.

| 🔤 C:¥work_dir¥bad                                                                                             | ci_app_rev4¥baci_app_rev4.exe                                                                                        | - 🗆 🗙     |
|----------------------------------------------------------------------------------------------------|----------------------------------------------------------------------------------------------------|-----------|
| Your Option ?<br>Enter you choice<br>1 - Advertise, (                                                         | e : 2<br>0 - Scan & Connect ?: 0                                                                                     | •         |
| Connect to                                                                                                    |                                                                                                    |           |
| 1. Device in cor<br>2. Device from #<br>3. Other device                                                       | nfig<br>Whitelist                                                                                                    |           |
| s<br>Enter Device Typ<br>Enter Device Add<br>Update Connectic<br>Sending WAKEUP .                             | pe in Hex (O-Public, 1-Random): O<br>dress in Hex (LSO first): 0 0 0 0 0 0<br>on Params? (1/0): 0<br>                |           |
| CLIE                                                                                                    | ENT APPL MENU                                                                                                    |           |
| 0 - Exit<br>1 - Refresh                                                                                       |                                                                                                    |           |
|                                                                                                    | Omission                                                                                                    |           |
| 20 - GATT Client                                                                                              | t Operations                                                                                                    |           |
| Your Option ?<br>TX: 1 4 0 0 L 2<br>Enter you choice<br>Status [0x00]<br>Length of the ce<br>Dumping Event Da | ••••••Sending of Wakeup command<br>e : Received Command Complete Event<br>ommand complete event packet [0x00]<br>ata |           |
| TX: 1 f 30 0 L 3<br>Received Advert<br>Event Type [0x00<br>Address Type [0x                                   | 32Sending of Configure command (Start of scanning<br>ising Report Event<br>0]<br>x00]                                | j)        |
| Address: D1-D2-D<br>Dumping Advertis<br>0x02 0x01 0x06 (<br>0x65 0x4C 0x69 (<br>RSSI [0xD1]                   | D3-D3-D2-D1<br>sing Uata<br>0x07 0x03 0x0A 0x18 0x09 0x18 0x0D 0x18 0x09 0x08 0x42 0x6C 0<br>0x74 0x45               | 0×75<br>• |

#### Figure 2.5.8 Scanning device address

In the end of comman lines, found device "d1 d2 d3 d3 d2 d1" is listed. By using found device address with option3, it is possible to connect to arbitary device address.

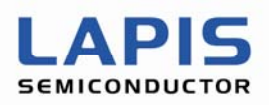

## 2.5.4 Advertising

PC application can perform as slave role also. If you select option 1 ("Advertise") in "Advertise/Scan & Connect" menu, the device will start advertising. Figure 2.5.9 shows case when advertising.

| 🕰 C:¥work_dir¥baci_app_rev4¥baci_app_rev4.exe                                                                                                    | - 🗆 🗙 |
|----------------------------------------------------------------------------------------------------|-------|
| Your Option ?<br>Enter you choice : 2<br>1 - Advertise, 0 - Scan & Connect ?: 1<br>Sending WAKEUP                                                                                                    | •     |
| CLIENT APPL MENU                                                                                                    |       |
| 0 - Exit<br>1 - Refresh                                                                                                    |       |
| Omission                                                                                                    |       |
| 20 - GATT Client Operations                                                                                                    |       |
| Your Option ?<br>TX: 1 4 0 0 L 2 ·····Sending of Wakeup command<br>Enter you choice : Received Command Complete Event<br>Status [0x00]<br>Length of the command complete event packet [0x00]<br>Dumping Event Data |       |
| TX: 1 23 17 0 L 19       ·····Sending of Set_adv_data command         TX: 1 f 30 1 L 32       ·····Sending of Configure command (Start of advertise)                                                               | sing) |

#### Figure 2.5.9 Advertising

| 🗄 Messag     | e Sequence Chart (  | (MSC)                              |   |  |  |  |
|--------------|---------------------|------------------------------------|---|--|--|--|
| File Edit    | File Edit View Help |                                    |   |  |  |  |
| All Laver    |                     |                                    |   |  |  |  |
| Frame#       | Time                | SCANNER ADVERTISER                 | • |  |  |  |
| 14,398       | 10:51:07.672546     | ADV_IND ( AdvA=0xd1d2d3d3d2d1 )    |   |  |  |  |
| 14,399       | 10:51:07.677545     | ADV_IND<br>( AdvA=0xd1d2d3d3d2d1 ) |   |  |  |  |
| 14,400       | 10:51:07.682546     | ADV_IND<br>( AdvA=0xd1d2d3d3d2d1 ) |   |  |  |  |
| 14,401       | 10:51:07.701921     | ADV_IND<br>( AdvA=0xd1d2d3d3d2d1 ) |   |  |  |  |
| 14,402       | 10:51:07.706919     | ADV_IND<br>( AdvA=0xd1d2d3d3d2d1 ) |   |  |  |  |
| 14,403       | 10:51:07.711919     | ADV_IND<br>( AdvA=0xd1d2d3d3d2d1 ) |   |  |  |  |
|              |                     |                                    | ~ |  |  |  |
| For Help Pre | ss F1               | ▲]                                 | × |  |  |  |

Figure 2.5.10 MSC of advertising

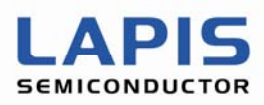

#### 2.6 Disconnect

Figure 2.6.1 shows screenshot when PC application perform disconnection event by typing "4".

| C:¥work_dir¥baci_app_rev4¥baci_app_rev4.exe                                                                                                    | - 🗆 🗙    |
|----------------------------------------------------------------------------------------------------|----------|
| Your Option ?<br>Enter you choice : 4<br>TX: 1 9 2 60 L 4 ·····Sending of Disconnect command                                                                                                    | -        |
| CLIENT APPL MENU                                                                                                    |          |
| 0 - Exit<br>1 - Refresh                                                                                                    |          |
| Omission                                                                                                    |          |
| 20 - GATT Client Operations                                                                                                    |          |
| Your Option ?<br>Enter you choice : [ATT]:[0x00]: Received ATT Event 0x82 with result 0x0000<br>[0x00]:Received Disconnection Indtication, Result 0x0000!<br>Received Disconnection Complete Event <b>·····Receiving of Disconnect Comple</b><br>Reason [0x16], Connection Handle [0x0060] | te even  |
| L .                                                                                                    | <b>_</b> |

#### Figure 2.6.1 Disconnection

Figure 2.6.2 shows MSC when HOST disconnect baseband connection. (at Frame #1552), when baseband connection terminated, Sensor Node start advertizing again.

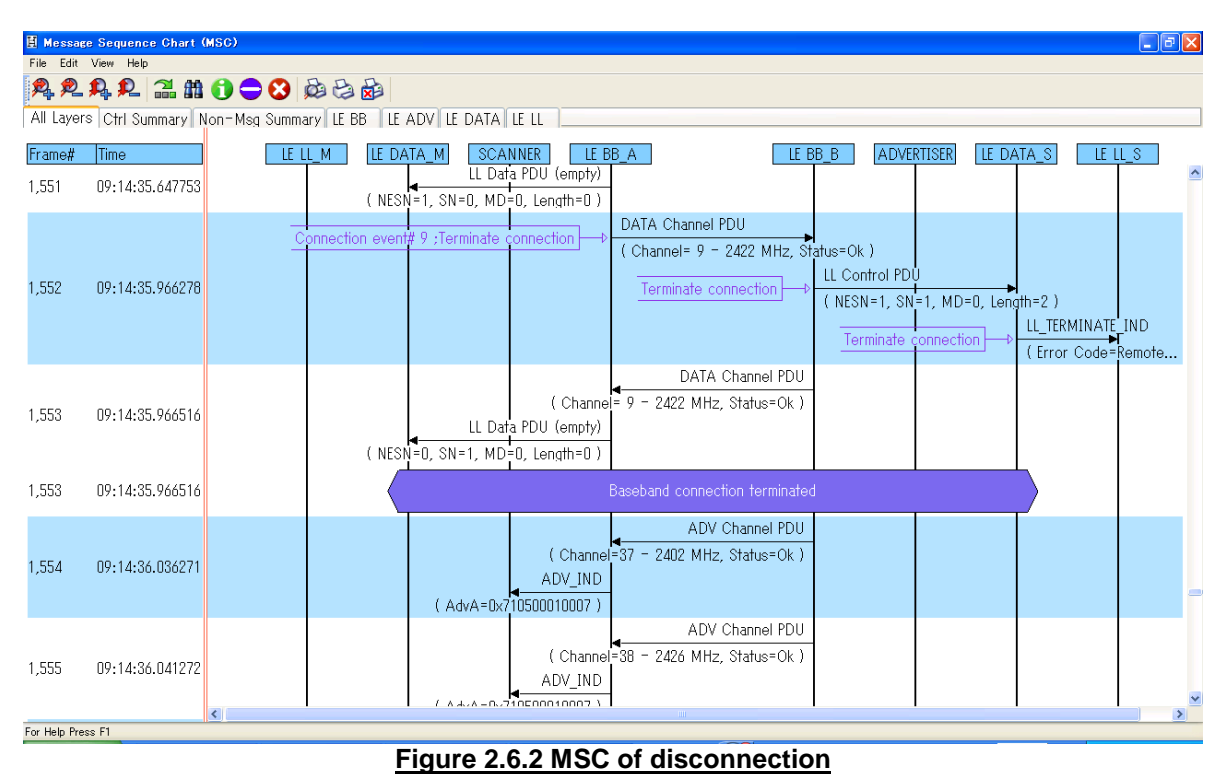

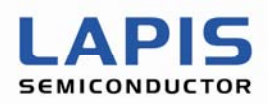

### 2.7 Bonding

Figure 2.7.1 and Figure 2.7.2 shows screenshot when performing "Bonding device with Unbonded device" and "Bonding device with Bonded device" respectively. Bonding with Unbonded device perform Authentication process including registeration of encryption keys, device will be bonded in the end. On the other hand Bonding with Bonded device does not perform authentication and perform encryption with registered information.

| 🛤 C:¥work_dir¥baci_app_rev4¥baci_app_rev4.exe                                                                                                    | _ 🗆 🗙      |
|----------------------------------------------------------------------------------------------------|------------|
| Your Option ?<br>Enter vou choice : 3                                                                                                    | -          |
|                                                                                                    |            |
| CLIENT APPL MENU                                                                                                    |            |
| 0 - Exit                                                                                                    |            |
| Omission                                                                                                    |            |
| 20 - GATT Client Operations                                                                                                    |            |
| Your Option ?<br>TX: 2 4 a 0 L c<br>Enter you choice : [SMP CB] Event Type: 0x07                                                                                                    | DN_REQUEST |
| Recvd SMP_KEY_EXCHANGE_INFO ••••••Receiving of SMP_KEY_EXC<br>Status - 0x0000<br>Remote keys negotiated - 0x03<br>Encryption Key Size negotiated - 0x10<br>Peer Key Info Read:                                                                                                    | HANGE_INFO |
| Encryption Info:                                                                                                    |            |
| Dumping 16 Bytes                                                                                                    |            |
| 01 02 03 04 05 06 07 08 09 0A 0B 0C 0D 0E 0F 00                                                                                                    |            |
| Master Identification Info:                                                                                                    |            |
| Dumping 10 Bytes                                                                                                    |            |
| 30 05 01 02 03 04 05 06 07 08 0                                                                                                    |            |
| Identity Info:                                                                                                    |            |
| Dumping 16 Bytes                                                                                                    |            |
| 01 02 03 04 05 06 07 08 09 0A 0B 0C 0D 0E 0F 00                                                                                                    |            |
| Identity Address Info:                                                                                                    |            |
| Dumping 7 Bytes                                                                                                    |            |
| 01 00 C0 FF EE DE DA                                                                                                    |            |
|                                                                                                    |            |
| Signing Into:                                                                                                    |            |
| Dumping 16 Bytes                                                                                                    |            |
|                                                                                                    |            |
| [SMP CB] Event Type: 0x06                                                                                                    |            |
| Event : SMP_KEY_EXCHANGE_INFO_REQUEST<br>BD Address : D1 D2 D3 D3 D2 D1<br>BD addr type : Public Address<br>Local keys negotiated - 0x03<br>Encryption Key Size negotiated - 0x10<br>TX: 2 4 44 0 L 46Sending of<br>[SMP_CB] Event Type: 0x01<br>SMP_KEY_EXCHANGE_INF<br>Recyd SMP_AUTHENTICATION COMPLETE | .o_        |
| BD Address : D1 D2 D3 D3 D2 D1<br>BD addr type : Public Address<br>Status : 0000                                                                                                    |            |
| Authentication type : Encryption Only (without MITM)<br>Bonding type : Bonding                                                                                                    |            |
| Encryption Key size : 16                                                                                                    | •          |

#### Figure 2.7.1 Bonding with Unbonded device

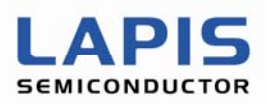

-

| 🖾 C:¥work_dir¥baci_app_rev4¥baci_app_rev4.exe                                                                                                    | - 🗆 🗙   |
|----------------------------------------------------------------------------------------------------|---------|
| Your Option ?<br>Enter you choice : 3                                                                                                    | <b></b> |
| CLIENT APPL MENU                                                                                                    |         |
| 0 - Exit<br>1 - Refresh                                                                                                    |         |
| Omission                                                                                                    |         |
| 20 - GATT Client Operations                                                                                                    |         |
| Your Option ?<br>TX: 2 4 1d 0 L 1f<br>Enter you choice : [SMP CB] Event Type: 0x01                                                                            |         |
| Recvd SMP_AUTHENTICATION_COMPLETE<br>BD Address : D1 D2 D3 D3 D2 D1<br>BD addr type : Public Address<br>Status : 0000<br>Authentication Success on Encryption | -       |

#### Figure 2.7.2 Bonding with Bonded device

Figure 2.7.3 shows MSC when making SMP pairing, as device information is not registered (UnBonded), pairing process has to be done prior to encryption process. On the other hand, Figure 2.7.4 shows MSC when start encryption with Bonded device. No implicit SMP process performed because SMP pairing information has been registered already.

| 🗄 Messag      | e Sequence Chart ( | MSG)                                                                                                    | ١× |  |
|---------------|--------------------|----------------------------------------------------------------------------------------------------|----|--|
| File Edit     | View Help          |                                                                                                    |    |  |
| <b>R</b> R    | P. P. 22 #         |                                                                                                    |    |  |
| All Layer     | s Ctrl Summary N   | Ion-Msg Summary LE BB   LE ADV   LE DATA   LE LL    L2CAP   SMP                                                                                                    |    |  |
| Frame#        | Time               | SMP_M SMP_S                                                                                                    |    |  |
| 1 (00         | 00.1/ 51 /05505    | SMP_Pairing Request                                                                                                    | ^  |  |
| 1,023         | 09:10:51.025525    | (IoCaps=NoInputNoOutput, MaxKeySize=16 Octets)                                                                                                    |    |  |
| 1 /00         | 00.17.51.044404    | SMP_Pairing Response                                                                                                    |    |  |
| 1,020         | 09:10:31.944494    | ( IoCaps=NoInputNoOutput, MaxKeySize=16 Octets )                                                                                                    |    |  |
| 1 /00         | 00.17 51.045024    | SMP_Pairing Response                                                                                                    |    |  |
| 1,030         | 09:10:51.945034    | (IoCaps=NoInputNoOutput, MaxKeySize=16 Octets)                                                                                                    |    |  |
| 1.705         | 00 17 50 070000    | SMP_Pairing Confirm                                                                                                    |    |  |
| 1,000         | 09:10:52.203020    | ( Confirm Value=0x5e4c7a41c94b79663041ebc5ad1b7772 )                                                                                                    |    |  |
| 1 / 40        | 00.17 50 501000    | SMP_Pairing Confirm                                                                                                    |    |  |
| 1,040         | 09:10:52.501900    | ( Confirm Value=0xe20d455a69feaaef7d72253abff9dafa )                                                                                                    |    |  |
| 1.745         | 00.17 50.000514    | SMP_Pairing Random                                                                                                    |    |  |
| 1,045         | 09:10:52.900514    | ( Random Value=0x00000000000000000aef8b891e75af74d )                                                                                                    |    |  |
| 1.7.47        | 00-17-59 010970    | SMP_Pairing Random                                                                                                    |    |  |
| 1,040         | 09:10:33.219202    | (Random Value=0x00000000000000000000000000000000000                                                                                                    |    |  |
| 1.451         | 00.14.59 590990    | SMP_Pairing Random                                                                                                    |    |  |
| 1,001         | 07:10:33.330230    | ( Random Value=0x00000000000000000072d88f357586333d1 )                                                                                                    |    |  |
| 1 471         | 00-14-54 170197    | Product of a second second sec |    |  |
| 1,071         | 07:10:34.170137    | Daseballu connection encrypted                                                                                                    |    |  |
| 1 477         | 00.14.54.019471    | SMP_Encryption Information                                                                                                    |    |  |
| 1,077         | 07:10:34.013071    | ( LTK=0x000f0e0d0c0b0a090807060504030201 )                                                                                                    |    |  |
| For Help Pres | for Help Press F1  |                                                                                                    |    |  |

#### Figure 2.7.3 Making SMP Pairing

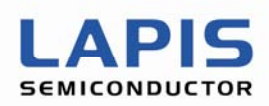

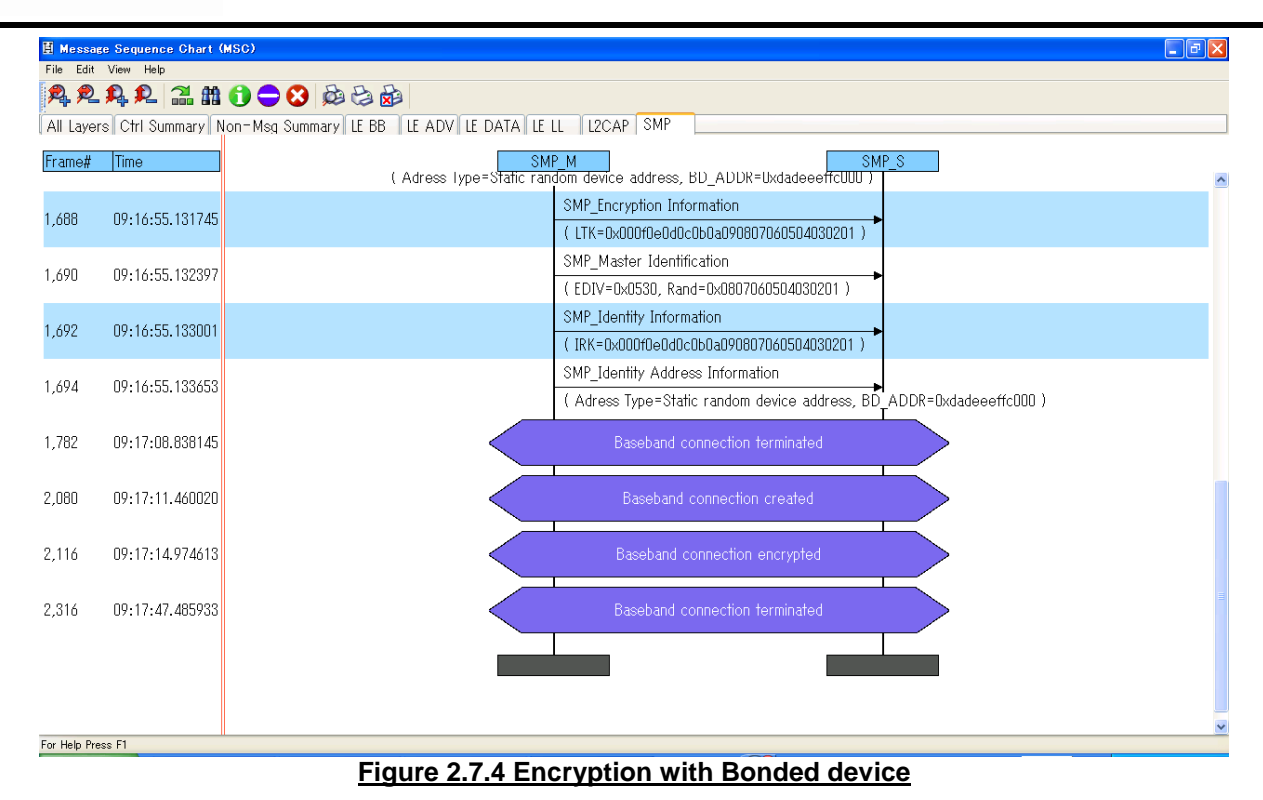

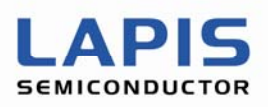

#### 2.8 GATT services

Following sub state will describe services supported by Sensor Node device in evaluation kit ML7105. They are Heart Rate Service (HRS), Temperature Service (HTS), Battery Service (BAS), Acceletometer Service (VSP), LED control (VSP)

#### 2.8.1 Heart Rate Services

Figure 2.8.1.1 shows screenshot when performing Discover HRS menu. GATT service and Characteristics are found.

| 🛤 C:¥work_dir¥baci_app_rev4¥baci_app_rev4.exe 🗧                                                                                                    |                  |
|----------------------------------------------------------------------------------------------------|------------------|
| Your Option ?<br>Enter you choice 10Selection of "HRS Operations"                                                                                                    | 1                |
| HRP CLIENT MENU                                                                                                    |                  |
| 0 - Exit<br>1 - Refresh                                                                                                    |                  |
| 10 - Discover HRS<br>11 - Enable/Disable HR Notification<br>Your Option ?<br>Enter you choice : 10 ·····Selection of "Discover HRS"                                                                                                    |                  |
| HRP CLIENT MENU                                                                                                    |                  |
| 0 - Exit<br>1 - Refresh                                                                                                    |                  |
| 10 - Discover HRS         11 - Enable/Disable HR Notification         Your Option ?         TX: 2 2 e 0 L 10         Enter you choice : TX: 2 2 e 0 L 10         Primary Service search complete         [ATT]:[0x00]: Received ATT Event 0xF0 with result 0x0000         Received GATT_PS_DISCOVERY_RSP         No. Primary Services - 1         UUID: 0x180D (Heart Rate Service)         Start Hdl: 0x0037, End Hdl: 0x003E | EQ<br>FF<br>RVIC |
| TX: 2 2 b 0 L d<br>TX: 2 2 8 0 L a<br>[ATT]:[0x00]: Received ATT Event 0xF3 with result 0x0000<br>Received GATT_CHAR_DISCOVERY_RSP<br>No. Characteristics - 3                                                                                                    |                  |
| (Heart Rate Measurement)<br>Char Handle: 0x0038, UUID: 0x2A37<br>Property: 0x10, Value Handle: 0x0039<br>HR Handle 0x0039<br>No. Characteristic Descriptors: 1<br>Desc Handle: 0x003A, Desc UUID: 0x2902 (Unknown)<br>HR CCCD Handle 0x003A                                                                                                    | 7) was           |
| (Heart Rate Sensor Location)<br>Char Handle: 0x003B, UUID: 0x2A38<br>Property: 0x02, Value Handle: 0x003C                                                                                                    | 438) w           |
| (Heart Rate Control Point)<br>Char Handle: 0x003D, UUID: 0x2A39<br>Property: 0x08, Value Handle: 0x003E                                                                                                    | ) was            |

Figure 2.8.1.1 Discover HRS

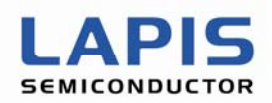

Figure 2.8.1.2 shows Heart Rate data (dummy data with inclemental values) are shown after enabled HR notification by typing "11". Notification will be kept running until user disable notification by typing "11" again.

| <pre>C:¥work_dir¥baci_app_rev4¥baci_app_rev4.exe</pre>                                                                                                    | _ 🗆 🗙                                                  |
|----------------------------------------------------------------------------------------------------|--------------------------------------------------------|
| Image: 10 style="text-align: center;">Image: 10 style="text-align: center;">Image: 10 style="text-align: center;"/>Image: center;"/>Image: center;"/>Image: center;"/>Image: center;"/Image: center;"//////////////////////////////////// | VRITE_REQ:<br>(Notification) to the handle of 0x003A   |
| HRP CLIENT MENU                                                                                                    |                                                        |
| 0 - Exit<br>1 - Refresh                                                                                                    |                                                        |
| 10 - Discover HRS<br>11 - Enable/Disable HR Notification<br>Your Option ?<br>Enter you choice : [ATT]:[0x00]: Received ATT Event 0x13 wi                                                                                                    | Receiving of<br>ATT_WRITE_RESPONSE<br>th result 0x0000 |
| Received Write Response Opcode!<br>[ATT]:[0x00]: Received ATT Event 0x1B with result 0x0000<br>Received HVN<br>Handle - 0x0039<br>Handle Value Received -                                                                                                    |                                                        |
| Dumping 4 Bytes                                                                                                    | Receiving of the heart rate data                       |
| 0E 0B 00 00                                                                                                    |                                                        |
| Heart Rate: 11 beats per minute<br>[ATT]:[0x00]: Received ATT Event 0x1B with result 0x0000<br>Received HVN<br>Handle - 0x0039<br>Handle Value Received -                                                                                                    |                                                        |
| Dumping 4 Bytes                                                                                                    | Receiving of the heart rate data                       |
| 0E 0C 00 00                                                                                                    |                                                        |
| Heart Rate: 12 beats per minute<br>[ATT]:[0x00]: Received ATT Event 0x1B with result 0x0000<br>Received HVN                                                                                                    | ,<br>▼                                                 |

Figure 2.8.1.2 Enable/Disble HR Notification

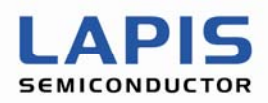

Figure 2.8.1.3 shows MSC while finding HRS service and characteristics.

| 🗄 Messa     | 🗄 Message Sequence Chart (MSC) |                                                             |   |  |  |  |
|-------------|--------------------------------|-------------------------------------------------------------|---|--|--|--|
| File Edit   | File Edit View Help            |                                                             |   |  |  |  |
| <b>P</b>    | 鬼鬼鬼 2 温 # () ● 3 ぬきぬ           |                                                             |   |  |  |  |
| All Laye    | rs Ctrl Summary N              | on-Msg Summary LE BB LE ADV LE DATA LE LL L2CAP ATT         |   |  |  |  |
| Frame#      | Time                           | ATT M                                                       |   |  |  |  |
| 9.400       | 00 00 1/ 17/05/                | ATT_Find By Type Value Request                              | ^ |  |  |  |
| 3,100       | 09:22:10.170030                | ( Start Handle=1, End Handle=65535, Type=Primary Service )  |   |  |  |  |
| 3 110       | 09-22-16 176613                | ATT_Find By Type Value Request                              |   |  |  |  |
| 0,110       | 0/122110/11/0010               | ( Start Handle=1, End Handle=65535, Type=Primary Service )  |   |  |  |  |
| 3 115       | 09-22-16 495024                | ATT_find By Type Value Response                             |   |  |  |  |
| 0,110       | 07.22.10.470024                | (Start Handle=55, End Handle=62)                            |   |  |  |  |
| 3 129       | 09-22-18 088991                | ATT_Find By Type Value Request                              | _ |  |  |  |
| 0,127       | 07.22.10.000771                | (Start Handle=63, End Handle=65535, Type=Primary Service )  |   |  |  |  |
| 3 131       | 09-22-18 089547                | ATT_Find By Type Value Request                              |   |  |  |  |
| 0,101       | 0/122110/00/041                | ( Start Handle=63, End Handle=65535, Type=Primary Service ) |   |  |  |  |
| 3 132       | 09.22.18 407286                | ATT_Find By Type Value Request                              |   |  |  |  |
| 0,102       | 07.22.10.401200                | ( Start Handle=63, End Handle=65535, Type=Primary Service ) |   |  |  |  |
| 3 137       | 09:22:18.726255                | ATT_Error Response                                          |   |  |  |  |
| 0,101       | 0/122110/120200                | ( Handle in Error=63, Error code=Attribute Not Found )      |   |  |  |  |
| 3 142       | 09-22-19 044780                | ATT_Read By Type Request                                    |   |  |  |  |
| 0,142       | 0/12211/1044100                | ( Start Handle=55, End Handle=62 )                          |   |  |  |  |
| 3 147       | 09:22:19.363749                | ATT_Read By Type Response                                   |   |  |  |  |
| -,          |                                | (Handle=56, Handle=59, Handle=61)                           |   |  |  |  |
| 3 149       | 09:22:19.364417                | ATT_Read By Type Response                                   |   |  |  |  |
|             |                                | ( Handle=56, Handle=59, Handle=61 )                         |   |  |  |  |
| 3.151       | 09:22:19.365085                | ATT_Read By Type Response                                   |   |  |  |  |
| 2,.01       |                                | (Handle=56, Handle=59, Handle=61)                           | ~ |  |  |  |
| For Help Pr | ess F1                         |                                                             |   |  |  |  |

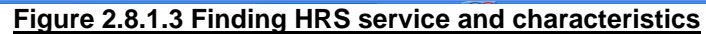

Figure 2.8.1.4 shows MSC while receiving notification of HRS service.

| 🗄 Messae        | 🛽 Message Seguence Charl (MSC) |                                          |                                                                      |             |  |
|-----------------|--------------------------------|------------------------------------------|----------------------------------------------------------------------|-------------|--|
| File Edit       | File Edit View Help            |                                          |                                                                      |             |  |
| <b>R</b> 2      | 🎗 🞗 🔝 🏦                        | 1 🔁 😂 💩 😂 🔂                              |                                                                      |             |  |
| All Layer       | s Ctrl Summary N               | on-Msg Summary LE BB LE ADV LE DATA LE I | L L2CAP ATT                                                          |             |  |
| Frame#<br>3,159 | Time<br>09:22:19.683704        | ΠΑ                                       | ATTTTTu unionnanon requess AT<br>( Start Handle=58 , End Handle=58 ) | <u>_</u> \$ |  |
| 3,161           | 09:22:20.001021                |                                          | ATT_Find Information Request ( Start Handle=58, End Handle=58 )      |             |  |
| 3,164           | 09:22:20.001768                |                                          | ATT_Find Information Response ( Handle=58 )                          |             |  |
| 3,212           | 09:22:27.332661                |                                          | ATT_Write Request ( Handle=58 )                                      |             |  |
| 3,217           | 09:22:27.651178                |                                          | ATT_Write Response ATT Write Response                                |             |  |
| 3,226           | 09:22:28.607420                |                                          | ATT_Handle Value Notification<br>( Handle=57 )                       |             |  |
| 3,228           | 09:22:28.926166                |                                          | ATT_Handle Value Notification ( Handle=57 )                          |             |  |
| 3,230           | 09:22:28.926706                |                                          | ATT_Handle Value Notification<br>( Handle=57 )                       |             |  |
| 3,242           | 09:22:30.201155                |                                          | ATT_Handle Value Notification ( Handle=57 )                          |             |  |
| 3,248           | 09:22:30.519901                |                                          | ATT_Handle Value Notification ( Handle=57 )                          |             |  |
| 3,256           | 09:22:31.157397                |                                          | ATT_Handle Value Notification ( Handle=57 )                          |             |  |
| For Help Pre    | ss F1                          |                                          | ATT Handle Value Notification                                        | ×           |  |

#### Figure 2.8.1.4 HRS notification

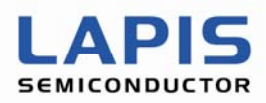

## 2.8.2 Temperature Services

Figure 2.8.2.1 shows screenshot when performing Discover HTS menu. GATT service and Characteristics are found.

| C:¥work_dir¥baci_app_rev4¥baci_app_rev4.exe                                                                                                    | - 🗆 🗙        |
|----------------------------------------------------------------------------------------------------|--------------|
| Your Option ?<br>Enter you choice : (1) ·····Selection of "Temperature Operations"                                                                                                    | <b>_</b>     |
| HTP CLIENT MENU                                                                                                    |              |
| 0 - Exit<br>1 - Refresh                                                                                                    |              |
| 10 - Discover HTS<br>11 - Enable/Disable Temperature Indication<br>Your Option ?<br>Enter you choice :10 ·····Selection of "Discover HTS"                                                                                                    |              |
| HTP CLIENT MENU<br>0 - Exit<br>1 - Refresh                                                                                                    |              |
| 10 - Discover HTS<br>11 - Enable/Disable Temperature Indication<br>Your Option ?<br>TX: 2 2 e 0 L 10<br>Enter you choice : TX: 2 2 e 0 L 10 Handle search range : 0x0001~0xFFFF<br>Primary Service search complete Target service : GATT_PRIMARY_SERVICE<br>[ATT]:[0x00]: Received ATT Event 0xF0 with result 0x0000<br>Received GATT_PS_DISCOVERY_RSP<br>No. Primary Services - 1 | E=0x1809     |
| UUID: 0x1809 (Health Thermometer)<br>Start Hdl: 0x001E, End Hdl: 0x0026                                                                                                    | ected        |
| TX: 2 2 b 0 L d<br>TX: 2 2 8 0 L a<br>TX: 2 2 8 0 L a<br>TX: 2 2 8 0 L a<br>TX: 2 2 8 0 L a<br>TX: 2 2 8 0 L a<br>TATT]:[0x00]: Received ATT Event 0xF3 with result 0x0000<br>Received GATT_CHAR_DISCOVERY_RSP<br>No. Characteristics - 3                                                                                                    | 26<br>TICS   |
| (Temperature Measurement)<br>Char Handle: 0x001F, UUID: 0x2A1C<br>Property: 0x20, Value Handle: 0x0020<br>HTS Handle 0x0020<br>No. Characteristic Descriptors: 1<br>Desc Handle: 0x0021, Desc UUID: 0x2902 (Unknown)<br>HTS CCCD Handle 0x0021                                                                                                    | was detected |
| (Intermediate Temperature)<br>Char Handle: 0x0022, UUID: 0x2A1E<br>Property: 0x10, Value Handle: 0x0023<br>No. Characteristic Descriptors: 1<br>Desc Handle: 0x0024, Desc UUID: 0x2902 (Unknown)                                                                                                    | was detected |
| (Temperature Type)<br>Char Handle: 0x0025, UUID: 0x2A1D<br>Property: 0x02, Value Handle: 0x0026                                                                                                    | etected      |

#### Figure 2.8.2.1 Discover HTS

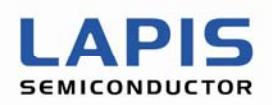

Figure 2.8.2.2 shows Temperature data (Raw data from sensor) are shown after enabled Temperature indication by typing "11". Data indication will be kept running until user disable notification by typing "11" again.

| 🐼 C:¥work_dir¥baci_app_rev4¥baci_app_rev4.exe                                                                                                    | <u> </u>                                           |
|----------------------------------------------------------------------------------------------------|----------------------------------------------------|
| Inable Notification of "Enable Temperature Indication"         Inable Notification for HR CCCD 0x003A         TX: 2 2 a 0 L c         Writing of 0x0002 (Indication)                                                                                                    | REQ:<br>on) to the handle of 0x002 <sup>7</sup>    |
| HTP CLIENT MENU                                                                                                    |                                                    |
| 0 - Exit<br>1 - Refresh                                                                                                    |                                                    |
| 10 - Discover HTS<br>11 - Enable/Disable Temperature Indication<br>Your Option ?<br>Enter you choice : [ATT]:[0x00]: Received ATT Event 0x13 with<br>Received Write Response Opcode!<br>[ATT]:[0x00]: Received ATT Event 0x1D with result 0x0000<br>Received HVI<br>Handle - 0x0020<br>Handle Value Received - | Receiving of<br>ATT_WRITE_RESPONS<br>result 0x0000 |
| Dumping 5 Bytes                                                                                                    | temperature data                                   |
| 00 97 FD 0A FC<br>TX: 2 2 4 0 L 6Sending of ATT_HANDLE_VALUE_CNF<br>[ATT]:[0x00]: Received ATT Event 0x1D with result 0x0000<br>Received HVI<br>Handle - 0x0020<br>Handle Value Received -<br>Dumping 5 Bytes                                                                                                  | Receiving of the temperature data                  |
|                                                                                                    |                                                    |
| TX: 2 2 4 0 L 6 •••••Sending of ATT_HANDLE_VALUE_CNF<br>[ATT]:[0x00]: Received ATT Event 0x1D with result 0x0000<br>Received HVI<br>Handle - 0x0020<br>Handle Value Received -                                                                                                    |                                                    |
| Dumping 5 Bytes                                                                                                    |                                                    |
| 00 97 FD 0A FC                                                                                                    |                                                    |
| IX: 2 2 4 0 L 6<br>11Selection of "Disable Temperature Indication"<br>Enable Notification for HR CCCD 0x003A                                                                                                    |                                                    |
| Writing of 0x0000 (None) to the handle                                                                                                    | of 0x0021.                                         |

Figure 2.8.2.2 Enable/Disble Temperature Indication

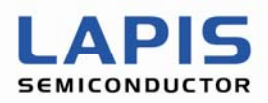

Figure 2.8.2.3 shows MSC while finding HTS service and characteristics.

| 🗄 Messa      | 🗄 Messace Sequence Chart (MSC) |                                          |                                                     |           |  |
|--------------|--------------------------------|------------------------------------------|-----------------------------------------------------|-----------|--|
| File Edit    | File Edit View Help            |                                          |                                                     |           |  |
| <b>P</b> , P | . 🗣 🗣 🔝 🏥                      | 1 🔁 😂 💩 😂                                |                                                     |           |  |
| All Layer    | rs Ctrl Summary N              | on-Msg Summary LE BB LE ADV LE DATA LE I | L L2CAP ATT                                         |           |  |
| Frame#       | Time                           | ΠΑ                                       | Μ ΑΠ_S                                              |           |  |
| 4.428        | 00.25.41 210241                |                                          | ATT_Find By Type Value Request                      | <u>^</u>  |  |
| 4,020        | 07.23.41.310341                |                                          | ( Start Handle=1, End Handle=65535, Type=Primary Se | ervice )  |  |
| 4.633        | 09-25-41-628856                |                                          | ATT_Find By Type Value Response                     |           |  |
| 4,000        | 07.23.41.020030                |                                          | ( Start Handle=30, End Handle=38 )                  |           |  |
| 4.638        | 09+25+41 947380                |                                          | ATT_Find By Type Value Request                      |           |  |
| 4,000        | 07.20.41.741000                |                                          | ( Start Handle=39, End Handle=65535, Type=Primary S | Service ) |  |
| 4 643        | 09:25:42 266349                |                                          | ATT_Error Response                                  |           |  |
| -1,0-10      | 0,120142120004,                | ( Han                                    | dle in Error=39, Error code=Attribute Not Found )   |           |  |
| 4 648        | 09:25:42.584876                |                                          | ATT_Read By Type Request                            |           |  |
| .,= .=       |                                |                                          | ( Start Handle=30, End Handle=38 )                  |           |  |
| 4.655        | 09:25:42.903844                |                                          | ATT_Read By Type Response                           |           |  |
|              |                                |                                          | (Handle=31, Handle=34, Handle=37)                   |           |  |
| 4.660        | 09:25:43.222370                |                                          | ATT_Find Information Request                        |           |  |
| .,           |                                |                                          | ( Start Handle=33, End Handle=33 )                  |           |  |
| 4.662        | 09:25:43.222894                |                                          | ATT_Find Information Request                        |           |  |
|              |                                |                                          | ( Start Handle=33, End Handle=33 )                  |           |  |
| 4.667        | 09:25:43.541340                |                                          | ATT_Find Information Response                       |           |  |
|              |                                |                                          | (Handle=33)                                         |           |  |
| 4,672        | 09:25:43.859863                |                                          | ATT_Find Information Request                        |           |  |
|              |                                |                                          | ( Start Handle=36, End Handle=36 )                  | ×         |  |
|              |                                |                                          |                                                     |           |  |

Figure 2.8.2.3 Finding HTS service and characteristics

Figure 2.8.2.4 shows MSC while receiving HTS indication, there are corresponding confirmation from HOST.

| H Messag  | 🗄 Message Sequence Chart (MSC) |                                        |                                                             |  |  |  |
|-----------|--------------------------------|----------------------------------------|-------------------------------------------------------------|--|--|--|
|           | File Latt View Hep             |                                        |                                                             |  |  |  |
| All Layer | s Ctrl Summary N               | on-Msg Summary LE BB LE ADV LE DATA LE | L L2CAP ATT                                                 |  |  |  |
| Frame#    | Time                           | AT                                     | M ATT_S<br>(Handle=36)                                      |  |  |  |
| 4,730     | 09:25:51.828545                |                                        | ATT_Write Request ( Handle=33 )                             |  |  |  |
| 4,732     | 09:25:51.829069                |                                        | ATT_Write Request ( Handle=33 )                             |  |  |  |
| 4,737     | 09:25:52.147514                |                                        | ATT_Write Response ATT_Write Response                       |  |  |  |
| 4,745     | 09:25:52.785010                |                                        | ATT_Handle Value Indication (Handle=32)                     |  |  |  |
| 4,747     | 09:25:52.785559                |                                        | ATT_Handle Value Indication ( Handle=32 )                   |  |  |  |
| 4,749     | 09:25:53.103756                |                                        | ATT_Handle Value Indication ( Handle=32 )                   |  |  |  |
| 4,754     | 09:25:53.422281                |                                        | ATT_Handle Value Confirmation ATT_Handle Value Confirmation |  |  |  |
| 4,756     | 09:25:53.422773                |                                        | ATT_Handle Value Confirmation ATT_Handle Value Confirmation |  |  |  |
| 4,767     | 09:25:54.378745                |                                        | ATT_Handle Value Indication ( Handle=32 )                   |  |  |  |
| 4,772     | 09:25:54.697270                |                                        | ATT_Handle Value Confirmation                               |  |  |  |

#### Figure 2.8.2.4 HTS indication

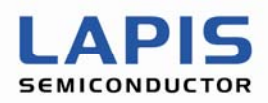

#### 2.8.3 Battery Services

Figure 2.8.3.1 shows screenshot when performing Discover Battery Service menu. GATT service and Characteristics are found.

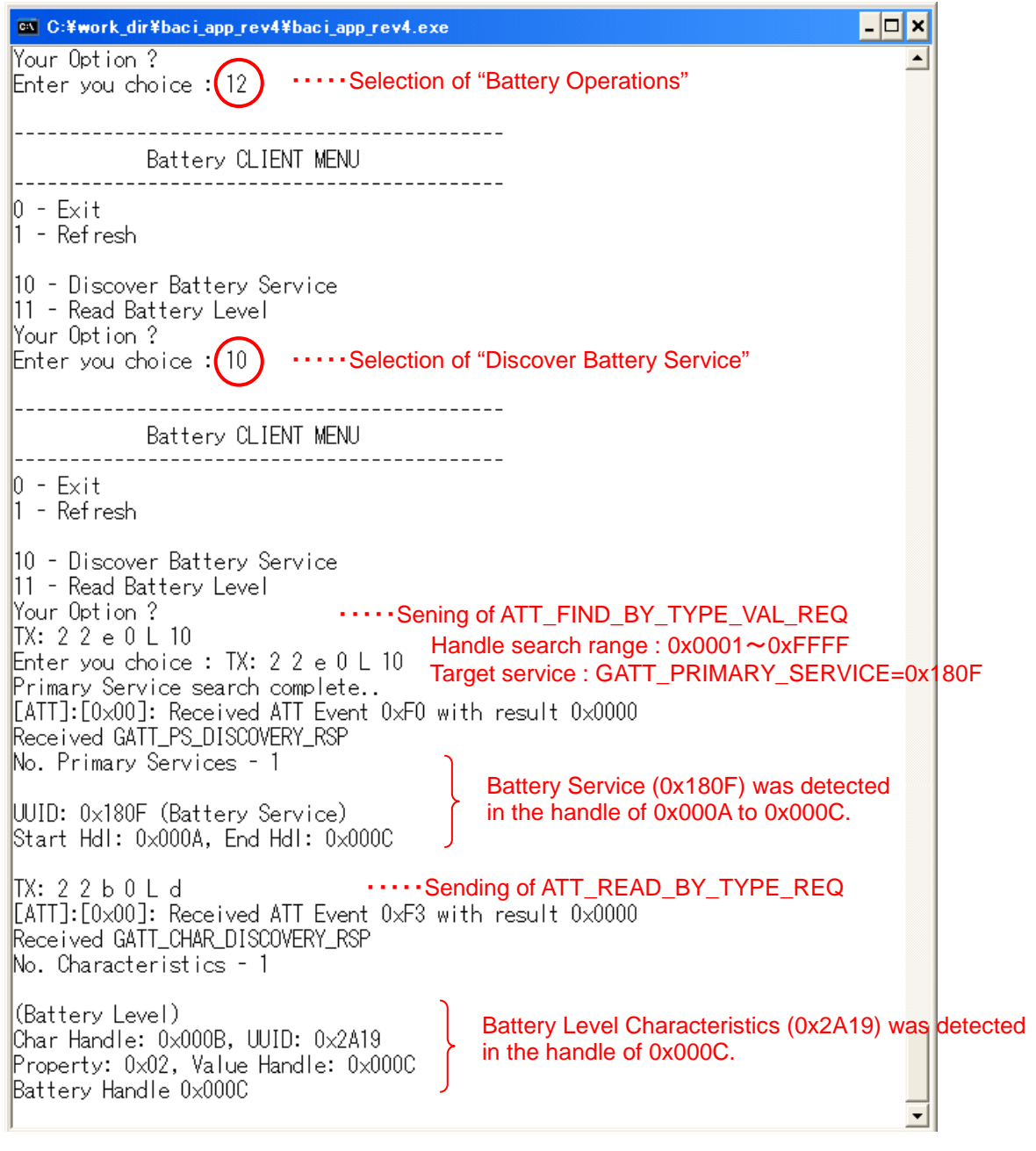

Figure 2.8.3.1 Discover Battery Service

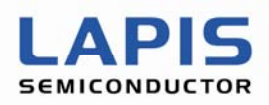

Figure 2.8.3.2 shows screen shot whenever read Battery data by typing "11".

| C:¥work_dir¥baci_app_rev4¥baci_app_re                                                                                                    | v4.exe                   | - 🗆 🗙    |
|----------------------------------------------------------------------------------------------------|--------------------------|----------|
| (11) ·····Selection of "Read Batter                                                                                                    | ry Service"              | <b>_</b> |
| Battery CLIENT MENU                                                                                                    |                          |          |
| 0 - Exit<br>1 - Refresh                                                                                                    |                          |          |
| 10 - Discover Battery Service<br>11 - Read Battery Level<br>Your Option ?Sending of ATT_READ_REQ<br>TX: 2 2 6 0 L 8Sending of ATT_READ_REQ<br>TX: 2 2 6 0 L 8Sending of ATT_READ_REQ<br>Recad from the handle 0x000C.<br>Enter you choice : [ATT]:[0x00]: Received ATT Event 0x00B with result 0x0000<br>Received Read Response Opcode!<br>Handle Value Received - |                          |          |
| Dumping 1 Bytes                                                                                                    |                          |          |
| 1F                                                                                                    | Reading of Battery Level |          |
| Battery Level: 31%                                                                                                    |                          | -        |

#### Figure 2.8.3.2 Read Battery Level

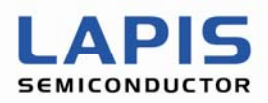

Figure 2.8.3.3 shows MSC while finding BAS service and characteristics.

| 🗄 Messa   | 🗄 Messare Sequence Chart (MSC) |                                                                                          |   |  |  |  |
|-----------|--------------------------------|------------------------------------------------------------------------------------------|---|--|--|--|
| File Edit | File Edit View Help            |                                                                                          |   |  |  |  |
| <b>P</b>  | . 🕵 鬼 🔝 🏦                      | 🔁 😄 😂 💩                                                                                  |   |  |  |  |
| All Laye  | rs Ctrl Summary N              | on-Msg Summary LE BB LE ADV LE DATA LE LL L2CAP ATT                                      |   |  |  |  |
| Frame#    | Time                           | ATT_M ATT_S                                                                              |   |  |  |  |
| 4,006     | 09:29:39.766226                | ATT_Find By Type Value Request (Start Handle=1, End Handle=65535, Type=Primary Service ) | ^ |  |  |  |
| 4 000     | 00 00 00 7//700                | ATT_Find By Type Value Request                                                           |   |  |  |  |
| 4,000     | 09:29:39.700702                | ( Start Handle=1, End Handle=65535, Type=Primary Service )                               |   |  |  |  |
| 4 012     | 09-29-40.085197                | ATT_Error Response                                                                       |   |  |  |  |
| 4,012     | 07.27.40.000171                | ( Handle in Error=1, Error code=Attribute Not Found )                                    |   |  |  |  |
| 4 113     | 09-29-55 384838                | ATT_Find By Type Value Request                                                           |   |  |  |  |
| 4,110     | 07127133304000                 | ( Start Handle=1, End Handle=65535, Type=Primary Service )                               |   |  |  |  |
| 4 118     | 09-29-55 203808                | ATT_Find By Type Value Response                                                          |   |  |  |  |
| 4,110     | 07.27.00.100000                | ( Start Handle=10, End Handle=12 )                                                       |   |  |  |  |
| 4 120     | 09:29:55.704332                | ATT_Find By Type Value Response                                                          |   |  |  |  |
| 4,120     | 071271001104002                | ( Start Handle=10, End Handle=12 )                                                       |   |  |  |  |
| 4 122     | 09-29-56 022556                | ATT_Find By Type Value Response                                                          |   |  |  |  |
|           | 071271001022000                | ( Start Handle=10, End Handle=12 )                                                       |   |  |  |  |
| 4 127     | 09-29-56.341081                | ATT_Find By Type Value Request                                                           |   |  |  |  |
| -,        | 071271001041001                | (Start Handle=13, End Handle=65535, Type=Primary Service)                                |   |  |  |  |
| 4 134     | 00-20-56 078705                | ATT_Error Response                                                                       |   |  |  |  |
| 4,104     | 07.27.00.710170                | ( Handle in Error=13, Error code=Attribute Not Found )                                   |   |  |  |  |
| 4 130     | 00-20-57 207322                | ATT_Read By Type Request                                                                 |   |  |  |  |
| 4,107     | 07.27.01.271022                | ( Start Handle=10, End Handle=12 )                                                       | ¥ |  |  |  |
|           |                                |                                                                                          |   |  |  |  |

Figure 2.8.3.3 Finding BAS service and characteristics

Figure 2.8.3.4 shows MSC while reading battery level from Sensor Node.

| Mossa<br>File Edit  | I Message Sequence Chart (MSC) |                                                 |                                        |  |  |
|---------------------|--------------------------------|-------------------------------------------------|----------------------------------------|--|--|
| <b>2</b> , <b>2</b> |                                |                                                 |                                        |  |  |
| All Layer           | s Ctrl Summary N               | Non-Msg Summary LE BB LE ADV LE DATA LE LL L2CA | P ATT                                  |  |  |
| Frame#              | Time                           | ATT_M                                           | ATT_S                                  |  |  |
| 4,197               | 09:30:04.948216                | ATT_Rea<br>( Handle                             | d Request<br>=12 ) ►                   |  |  |
| 4,199               | 09:30:04.948724                | ATT_Rea<br>( Handle                             | d Request                              |  |  |
| 4,207               | 09:30:05.266678                | 4                                               | ATT_Read Response<br>ATT_Read Response |  |  |
| 4,231               | 09:30:08.772221                | ATT_Rea<br>( Handle                             | d Request                              |  |  |
| 4,233               | 09:30:09.090969                | ATT_Rea<br>( Handle                             | d Request                              |  |  |
| 4,238               | 09:30:09.409937                |                                                 | ATT_Read Response<br>ATT_Read Response |  |  |
| 4,263               | 09:30:13.234683                | ATT_Rea<br>( Handle                             | d Request<br>=12 ) →                   |  |  |
| 4,268               | 09:30:13.553652                | •                                               | ATT_Read Response<br>ATT_Read Response |  |  |
| 4,324               | 09:30:22.478590                |                                                 | Baseband connection terminated         |  |  |
|                     |                                |                                                 |                                        |  |  |

Figure 2.8.3.4 Reading Battery level

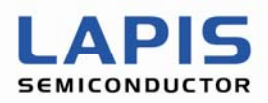

## 2.8.4 Accelerometer Services

Figure 2.8.4.1 shows screenshot when performing Discover Accelerometer menu. GATT service and Characteristics are found.

| C:¥work_dir¥baci_app_rev4¥baci_app_rev4.exe                                                                                                    |
|----------------------------------------------------------------------------------------------------|
| Your Option ?<br>Enter you choice : 13 ·····Selection of "Accelerometer Operations"                                                                                                    |
| ACCL CLIENT MENU                                                                                                    |
| 0 - Exit<br>1 - Refresh                                                                                                    |
| 10 - Discover Accelerometer Service<br>11 - Enable/Disable Accelerometer Notification<br>Your Option ?<br>Enter you choice : 10 ·····Selection of "Discover Accelerometer Service"                                                                                                    |
| ACCL CLIENT MENU                                                                                                    |
| 0 - Exit<br>1 - Refresh                                                                                                    |
| 10 - Discover Accelerometer Service<br>11 - Enable/Disable Accelerometer Notification<br>Your Option ?<br>TX: 2 2 e 0 L 10<br>Enter you choice : TX: 2 2 e 0 L 10<br>Primary Service search complete<br>[ATT]:[0x00]: Received ATT Event 0xF0 with result 0x0000<br>Received GATT_PS_DISCOVERY_RSP<br>No. Primary Services - 1<br>UUID: 0x0000 (Unknown)<br>Start Hdl: 0x0033, End Hdl: 0x0036<br>Start Hdl: 0x0033, End Hdl: 0x0036 |
| TX: 2 2 b 0 L d       ••••••Sending of ATT_READ_BY_TYPE_REQ         TX: 2 2 8 0 L a       •••••Sending of ATT_READ_BY_TYPE_REQ         [ATT]:[0x00]: Received ATT Event 0xF3 with result 0x0000       •••••Sending of ATT_READ_BY_TYPE_REQ         Received GATT_CHAR_DISCOVERY_RSP       •••••Sending of ATT_READ_BY_TYPE_REQ         No. Characteristics - 1       •••••Sending of ATT_READ_BY_TYPE_REQ                            |
| (Unknown)<br>Char Handle: 0x0034, UUID: 0xDDDD<br>Property: 0x10, Value Handle: 0x0035<br>ACCEL Handle 0x0035<br>No. Characteristic Descriptors: 1<br>Desc Handle: 0x0036, Desc UUID: 0x2902 (Unknown)<br>Accelerometer CCCD Handle 0x0036                                                                                                    |

Figure 2.8.4.1 Discover Accelerometer Service

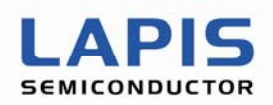

Figure 2.8.4.2 shows Accelerometer data (data from Sensor on board) are shown after enabled Accelerometer notification by typing "11". Notification will be kept running until user disable notification by typing "11" again.

| 🕰 C:¥work_dir¥baci_app_rev4¥baci_app_rev4.exe                                                                                                    | _ 🗆 🗙                                                 |
|----------------------------------------------------------------------------------------------------|-------------------------------------------------------|
| 11       •••••Selection of "Enable Accelerometer Notification"         Enable Not if icat ion for Accel CCCD 0x0036         TX: 2 2 a 0 L c       •••••Sending of ATT_WRITE_REQ:         Writing of 0x0001 (Nortification) to the                                   | ▲ handle of 0x0036.                                   |
| ACCL CLIENT MENU                                                                                                    |                                                       |
| 0 - Exit<br>1 - Refresh                                                                                                    |                                                       |
| 10 - Discover Accelerometer Service<br>11 - Enable/Disable Accelerometer Notification<br>Your Option ?<br>Enter you choice : [ATT]:[0x00]: Received ATT Event 0x13 w<br>Received Write Response Opcode!<br>[ATT]:[0x00]: Received ATT Event 0x1B with result 0x0000 | Receiving of<br>ATT_WRITE_RESPONS<br>th result 0x0000 |
| Received HVN<br>Handle - 0x0035<br>Handle Value Received -<br>Dumping 6 Bytes                                                                                                    | Receiving the accelerometer data                      |
| 90 03 B0 FF 60 41`A                                                                                                    |                                                       |
| [ATT]:[0x00]: Received ATT Event 0x1B with result 0x0000<br>Received HVN<br>Handle - 0x0035<br>Handle Value Received -<br>Dumping 6 Bytes                                                                                                    | Receiving the accelerometer data                      |
| B0 03 D0 FF 70 41pA                                                                                                    |                                                       |
| 11       ••••••Selection of "Disable Accelerometer Notification"         Enable Not if ication for Accel CCCD 0x0036         TX: 2 2 a 0 L c       ••••••Sending of ATT_WRITE_REQ:         Writing of 0x0000 (None) to the han                                      | /<br>dle of 0x0036.                                   |

## Figure 2.8.4.2 Enable/Disble Accelerometer Notification

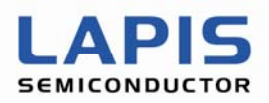

Figure 2.8.4.3 shows MSC while finding service and characteristics for Acceleromter data.

| I Messag            | 🗄 Message Sequence Chart (MSG)           |                                            |                                                                                                    |  |  |
|---------------------|------------------------------------------|--------------------------------------------|----------------------------------------------------------------------------------------------------|--|--|
| File Edit           | View Help                                |                                            |                                                                                                    |  |  |
| <b>P</b> , <b>P</b> | 1, 1, 1, 1, 1, 1, 1, 1, 1, 1, 1, 1, 1, 1 | 1 🔁 😂 🚧                                    |                                                                                                    |  |  |
| All Layer:          | s Ctrl Summary N                         | Ion-Msg Summary LE BB LE ADV LE DATA LE LL | LIZCAP ATT                                                                                            |  |  |
| Frame#<br>4,247     | Time<br>09:38:26.223163                  |                                            | ATT_S<br>ATT_Find By Type Value Request<br>( Start Handle=1, End Handle=65535, Type=Primary Service ) |  |  |
| 4,248               | 09:38:26.541910                          | -                                          | ATT_Find By Type Value Request<br>(Start Handle=1, End Handle=65535, Type=Primary Service )           |  |  |
| 4,257               | 09:38:26.861332                          | -                                          | ATT_Find By Type Value Response<br>( Start Handle=51, End Handle=54 )                                 |  |  |
| 4,264               | 09:38:27.179405                          | -                                          | ATT_Find By Type Value Request<br>( Start Handle=55, End Handle=65535, Type=Primary Service )         |  |  |
| 4,269               | 09:38:27.498373                          | ( Handi                                    | ATT_Error Response<br>e in Error=55, Error code=Attribute Not Found )                                 |  |  |
| 4,274               | 09:38:27.816899                          | -                                          | ATT_Read By Type Request (Start Handle=51, End Handle=54)                                             |  |  |
| 4,280               | 09:38:28.454615                          | •                                          | ATT_Read By Type Response ( Handle=52 )                                                               |  |  |
| 4,283               | 09:38:28.773361                          |                                            | ATT_Read By Type Response ( Handle=52 )                                                               |  |  |
| 4,288               | 09:38:29.091887                          | -                                          | ATT_Find Information Request (Start Handle=54, End Handle=54)                                         |  |  |
| 4,293               | 09:38:29.410857                          | -                                          | ATT_Find Information Response<br>( Handle=54 )                                                        |  |  |
|                     |                                          | · · ·                                      |                                                                                                    |  |  |

Figure 2.8.4.3 Finding accelerometer service and characteristics

Figure 2.8.4.4 shows MSC while receiing accelerometer data from Sensor Node.

| 🗄 Messa             | e Sequence Ghart (      | NSC)                                                | × |
|---------------------|-------------------------|-----------------------------------------------------|---|
| File Edit           | View Help               |                                                     |   |
| <b>P</b> , <b>P</b> | <b>P</b> , <b>P</b> 🔜 🏛 | (1) ♀ (2) ∅ ⇔ ∅                                     |   |
| All Layer           | s Ctrl Summary N        | on-Msg Summary LE BB LE ADV LE DATA LE LL L2CAP ATT |   |
| Frame#<br>4,391     | Time<br>09:38:41.842554 |                                                     | ^ |
| 4,399               | 09:38:42.479493         | ATT_Handle Value Notification (Handle=53)           |   |
| 4,408               | 09:38:43.117441         | ATT_Handle Value Notification (Handle=53)           |   |
| 4,416               | 09:38:43.754481         | ATT_Handle Value Notification (Handle F53)          |   |
| 4,425               | 09:38:44.710724         | All_Handle Value Notification     (Handle 53)       |   |
| 4,432               | 09:38:45.348219         | All_Handle Value Notification     (Handle 53)       |   |
| 4,443               | 09:38:46.304460         | All_Handle Value Notification<br>(Handle=53)        |   |
| 4,451               | 09:38:46.941954         | AIT_Handle Value Notification (Handle=53)           |   |
| 4,459               | 09:38:47.579448         | ATT_Handle Value Notification (Handle=53)           |   |
| 4,466               | 09:38:48.216721         | ATT_Write Request ( Handle=54 )                     |   |
|                     |                         | ATT Write Request                                   | ~ |

Figure 2.8.4.4 Receiving notification for accelerometer data

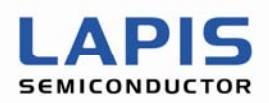

## 2.8.5 LED control Services

Figure 2.8.5.1 shows screenshot when performing Discover LED service menu. GATT service (VSP) found but characteristics is not defined in this service.

| 🕰 C:¥work_dir¥baci_app_rev4¥baci_app_rev4.exe                                                                                                    | - 🗆 🗙      |
|----------------------------------------------------------------------------------------------------|------------|
| Your Option ?<br>Enter you choice : 14 ·····Selection of "LED Operations"                                                                                                    |            |
| LED CLIENT MENU                                                                                                    |            |
| 0 - Exit<br>1 - Refresh                                                                                                    |            |
| 10 - Discover LED Service<br>11 - Toggle LED Control<br>Your Option ?<br>Enter you choice : 10 ·····Selection of "Discover LED Service"                                                                                                    | 1          |
| LED CLIENT MENU                                                                                                    |            |
| 0 - Exit<br>1 - Refresh                                                                                                    |            |
| 10 - Discover LED Service<br>11 - Toggle LED Control<br>Your Option ?Sening of ATT_FIND_BY_TYPE_VAL_REQ<br>TX: 2 2 e 0 L 10<br>Enter you choice : TX: 2 2 e 0 L 10<br>Primary Service search complete Handle search range : 0x0001~0xFFFF<br>Target service : GATT_PRIMARY_SERV<br>[ATT]:[0x00]: Received ATT Event 0xF0 with result 0x0000<br>Received GATT_PS_DISCOVERY_RSP | ICE=0xAAA/ |
| UUID: 0xAAAA (Unknown)<br>Start Hdl: 0x0030, End Hdl: 0x0032<br>UUID: 0xAAAA (Unknown)                                                                                                    | cted       |
| TX: 2 2 b 0 L dSending of ATT_READ_BY_TYPE_REQ<br>[ATT]:[0x00]: Received ATT Event 0xF3 with result 0x0000<br>Received GATT_CHAR_DISCOVERY_RSP Handle search range : 0x0030~0x0032<br>No. Characteristics - 1                                                                                                    |            |
| (Unknown)<br>Char Handle: 0x0031, UUID: 0xBBBB<br>Property: 0x08, Value Handle: 0x0032<br>LED Handle 0x0032<br>LED Handle 0x0032                                                                                                    | etected    |

Figure 2.8.5.1 Discover LED Service

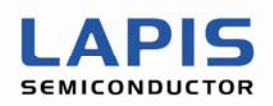

Figure 2.8.5.2 shows screenshot whenever typing "11" as toggle LED control. Each time write operation performed, LED on Sensor Node Board is toggled his state.

|   | 🛤 C:¥work_dir¥baci_app_rev4¥baci_app_rev4.exe                                                                                                    | - 🗆 🗙 |
|---|----------------------------------------------------------------------------------------------------|-------|
| ( | 1) ·····Selection of "Toggle LED Control"                                                                                                    | *     |
|   | LED CLIENT MENU                                                                                                    |       |
|   | 0 - Exit<br>1 - Refresh                                                                                                    |       |
|   | 10 - Discover LED Service         11 - Toggle LED Control         Your Option ?         TX: 2 2 9 0 L b         Enter you choice : [ATT]:[0x00]: Received ATT Event 0x13 with result 0x0000                                         |       |
| ( | 11 ·····Selection of "Toggle LED Control"                                                                                                    |       |
|   | LED CLIENT MENU                                                                                                    |       |
|   | 0 - Exit<br>1 - Refresh                                                                                                    |       |
|   | 10 - Discover LED Service         11 - Toggle LED Control         Your Option ?         TX: 2 2 9 0 L b         Enter you choice : [ATT]:[0x00]: Received ATT Event 0x13 with result 0x0000         Received Write Response Opcode! | T     |

Figure 2.8.5.2 Toggle LED

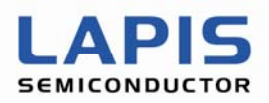

Figure 2.8.5.3 shows MSC while finding LED service related information.

| 🗄 Messar     | H Message Sequence Charl (MSC)           |                                                                                            |   |  |  |  |  |
|--------------|------------------------------------------|--------------------------------------------------------------------------------------------|---|--|--|--|--|
| File Edit    | View Help                                |                                                                                            |   |  |  |  |  |
| 鸟凫           | 1, 1, 1, 1, 1, 1, 1, 1, 1, 1, 1, 1, 1, 1 | 🕐 🗢 😂 🖄 😓 👘 🐘 👘 👘 👘 👘 👘 👘 👘 👘                                                              |   |  |  |  |  |
| All Layer    | rs Ctrl Summary                          | Non-Msg Summary LE BB   LE ADV   LE DATA   LE LL   L2CAP   ATT                             |   |  |  |  |  |
| Frame#       | Time                                     |                                                                                            | ~ |  |  |  |  |
| 4,384        | 09:42:06.451229                          | ( Start Handle=1, End Handle=65535, Type=Primary Service )                                 |   |  |  |  |  |
| 4,389        | 09:42:06.770198                          | ATT_Find By Type Value Response (Start Handle=40, End Handle=50)                           |   |  |  |  |  |
| 4,394        | 09:42:07.088722                          | ATT_Find By Type Value Request ( Start Handle=51, End Handle=65535, Type=Primary Service ) |   |  |  |  |  |
| 4,401        | 09:42:07.400143                          | ATT_Error Response ( Handle in Error=51, Error code=Attribute Not Found )                  |   |  |  |  |  |
| 4,406        | 09:42:07.726217                          | ATT_Read By Type Request ( Start Handle=40, End Handle=50 )                                |   |  |  |  |  |
| 4,411        | 09:42:08.045186                          | ATT_Read By Type Response (Handle=49)                                                      |   |  |  |  |  |
| 4,481        | 09:42:19.201116                          | ATT_Write Request ( Handle=50 )                                                            |   |  |  |  |  |
| 4,486        | 09:42:19.520085                          | ATT_Write Response ATT_Write Response                                                      |   |  |  |  |  |
| 4,488        | 09:42:19.520577                          | ATT_Write Response     ATT_Write Response                                                  |   |  |  |  |  |
| 4,515        | 09:42:23.026535                          | ATT_Write Request ( Handle=50 )                                                            | * |  |  |  |  |
| For Help Pre | iss F1                                   |                                                                                            |   |  |  |  |  |
|              |                                          | Figure 2.8.5.3 Finding LED services characteristics                                        |   |  |  |  |  |

Figure 2.8.5.4 shows MSC while writing command to control LED status. Each time, write command received by sensor node, LED mounted on the board change his status (on, off, ...)

| 🗄 Messar                                              | e Sequence Chart (                                                           | MSC) |                                    |                                          |  | - 6 🛛 |  |  |  |  |
|-------------------------------------------------------|------------------------------------------------------------------------------|------|------------------------------------|------------------------------------------|--|-------|--|--|--|--|
| 1/10 1.25 Vev 1980<br>(2) 29 20 1 21 49 43 주 주 1 공고 유 |                                                                              |      |                                    |                                          |  |       |  |  |  |  |
| All Layer                                             | All Lavers Chrl Summary Non-Msg Summary LE BB LE ADV LE DATA LE LL L2CAP ATT |      |                                    |                                          |  |       |  |  |  |  |
| Frame#                                                | Time                                                                         | AT   | T_M                                |                                          |  |       |  |  |  |  |
| 4,515                                                 | 09:42:23.026535                                                              |      | ATT_Write Request<br>( Handle=50 ) |                                          |  |       |  |  |  |  |
| 4,521                                                 | 09:42:23.663797                                                              |      | ۹                                  | ATT_Write Response<br>ATT_Write Response |  |       |  |  |  |  |
| 4,539                                                 | 09:42:25.095259                                                              |      | ATT_Write Request<br>( Handle=50 ) |                                          |  |       |  |  |  |  |
| 4,544                                                 | 09:42:26.213775                                                              |      | •                                  | ATT_Write Response<br>ATT_Write Response |  |       |  |  |  |  |
| 4,561                                                 | 09:42:28.444785                                                              |      | ATT_Write Request<br>( Handle=50 ) |                                          |  |       |  |  |  |  |
| 4,568                                                 | 09:42:28.764206                                                              |      | ۰                                  | ATT_Write Response<br>ATT_Write Response |  |       |  |  |  |  |
| 4,570                                                 | 09:42:28.764698                                                              |      | •                                  | ATT_Write Response<br>ATT_Write Response |  |       |  |  |  |  |
| 4,572                                                 | 09:42:29.082501                                                              |      | •                                  | ATT_Write Response<br>ATT_Write Response |  |       |  |  |  |  |
| 4,604                                                 | 09:42:33.544978                                                              |      | Baseband co                        | nnection terminated                      |  |       |  |  |  |  |
|                                                       |                                                                              |      |                                    |                                          |  |       |  |  |  |  |
| For Help Pre                                          | ar Holp Press Fi                                                             |      |                                    |                                          |  |       |  |  |  |  |

Figure 2.8.5.4 Controlling LED

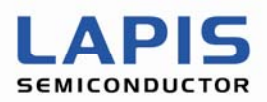

## 2.9 GATT client operation

Figure 2.9.1 shows GATT client menu supported by PC application for evaluation kit ML7105. Most of GATT/ATT operation can be controlled by this menu.

| C:¥work_dir¥baci_app_rev4¥baci_app_rev4.exe                                                                                                    | - 🗆 🗙 |
|----------------------------------------------------------------------------------------------------|-------|
| Your Option ?<br>Enter you choice : 20                                                                                                    | -     |
| GATT OLINET MENU                                                                                                    |       |
| 0 - Exit<br>1 - Refresh                                                                                                    |       |
| Primary Service Discovery<br>10 - Discover All Primary Services<br>11 - Discover Primary Services By Service UUID                                                                                                    |       |
| Relationship Discovery<br>20 - Find Included Services                                                                                                    |       |
| Characteristic Discovery<br>30 - Discover All Characteristic of a Service<br>31 - Discover Characteristic by UUID                                                                                                    |       |
| Characteristic Descriptor Discovery<br>40 - Discover All Characteristic Descriptors                                                                                                    |       |
| Characteristic Value Read<br>50 - Read Characteristic Value<br>51 - Read Using Characteristic UUID<br>52 - Read Long Characteristic Values<br>53 - Read Multiple Characteristic Values<br>Characteristic Value Write<br>60. Write Without Response<br>61. Write Characteristic Value<br>62. Signed Write Without Response<br>63. Write Long Characteristic Values<br>64. Characteristic Value Reliable Writes |       |
| Characteristic Descriptor Value Read<br>70 - Read Characteristic Descriptors<br>71 - Read Long Characteristic Descriptors                                                                                                    |       |
| Characteristic Descriptor Value Write<br>80 - Write Characteristic Descriptors<br>81 - Write Long Characteristic Descriptors                                                                                                    |       |
| Server Configuration<br>90 - Exchange MTU Request                                                                                                    |       |
| Your Option ?<br>Enter you choice :                                                                                                    | -     |

#### Figure 2.9.1 GATT client menu

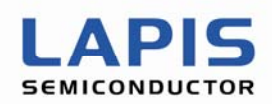

Example shown in Figure 2.9.2 is screenshot when performing "Discover all primary services". Primary service supported by Sensor Node Board were found.

| 🖾 C:¥work_dir¥baci_app_rev4¥baci_app_rev4.exe                                                                                                    | 1             |
|----------------------------------------------------------------------------------------------------|---------------|
| Your Option ?<br>TX: 2 2 b 0 L d<br>Enter you choice : TX: 2 2 b 0 L d<br>TX: 2 2 b 0 L d<br>TX: 2 2 b 0 L d<br>TX: 2 2 b 0 L d<br>TX: 2 2 b 0 L d<br>TX: 2 2 b 0 L d<br>TX: 2 2 b 0 L d<br>Primary Service search complete<br>[ATT]:[0x00]: Received ATT Event 0xF0 with result 0x0000<br>Received GATT_PS_DISCOVERY_RSP<br>No. Primary Services - 11 | ]<br>(0x2800) |
| UUID: 0x1800 (GAP Service)<br>Start Hdl: 0x0001, End Hdl: 0x0005                                                                                                    |               |
| UUID: 0x1801 (GATT Service)<br>Start Hdl: 0x0006, End Hdl: 0x0009                                                                                                    |               |
| UUID: 0x180F (Battery Service)<br>Start Hdl: 0x000A, End Hdl: 0x000C                                                                                                    |               |
| UUID: 0x180A (Device Information)<br>Start Hdl: 0x000D, End Hdl: 0x001D                                                                                                    |               |
| UUID: 0x1809 (Health Thermometer)<br>Start Hdl: 0x001E, End Hdl: 0x0026                                                                                                    |               |
| UUID: 0x1803 (Link Loss Service)<br>Start Hdl: 0x0027, End Hdl: 0x0029                                                                                                    |               |
| UUID: 0x1802 (Immediate Alert Service)<br>Start Hdl: 0x002A, End Hdl: 0x002C                                                                                                    |               |
| UUID: 0x1804 (Tx Power Service)<br>Start Hdl: 0x002D, End Hdl: 0x002F                                                                                                    |               |
| UUID: 0xAAAA (Unknown)<br>Start Hdl: 0x0030, End Hdl: 0x0032                                                                                                    |               |
| UUID: 0xCCCC (Unknown)<br>Start Hdl: 0x0033, End Hdl: 0x0036                                                                                                    |               |
| UUID: 0x180D (Heart Rate Service)<br>Start Hdl: 0x0037, End Hdl: 0x003E                                                                                                    |               |
| [ATT]:[0x00]: Received ATT Event 0x82 with result 0x0000<br>[0x00]:Received Disconnection Indtication, Result 0x0000!<br>Received Disconnection Complete Event<br>Reason [0x08], Connection Handle [0x0060]                                                                                                    |               |

Figure 2.9.2 Finding primary services

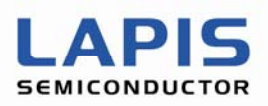

#### 2.10 Connection Update

Figure 2.10.1 shows screenshot when PC application perform connection update event by typing "8". Figure 2.10.2 shows MSC of the connection update. The connection update can be executed from the slave side, too.

| C:¥work_dir¥baci_app_rev4¥baci_app_rev4.exe                                                                                                    | - 🗆 🗙 |
|----------------------------------------------------------------------------------------------------|-------|
| Enter you choice : 8<br>Enter the Min Connection Interval (in HEX): 28<br>Enter the Max Connection Interval (in HEX): 38<br>Enter the Connection Latency (in HEX): 0<br>Enter the Supervision Timeout (in HEX): 3bb<br>Enter the Max CE Length (in HEX): 20<br>Enter the Min CE Length (in HEX): 20 | •     |
| CLIENT APPL MENU                                                                                                    |       |
| 0 - Exit<br>1 - Refresh                                                                                                    |       |
| Omission                                                                                                    |       |
| 20 - GATT Client Operations                                                                                                    |       |
| Your Option ?<br>TX: 1 a e e0 L 10 ·····Sending of Connection Update command<br>Enter you choice : Received Connection Update Complete Event<br>Status [0x00], Connection Handle [0x00E0], Int [0x0030], Lat [0x0000], STO  <br>BB] ·····Receiving of Connection Update Complete event              | [0×03 |

#### Figure 2.10.1 Connection Update

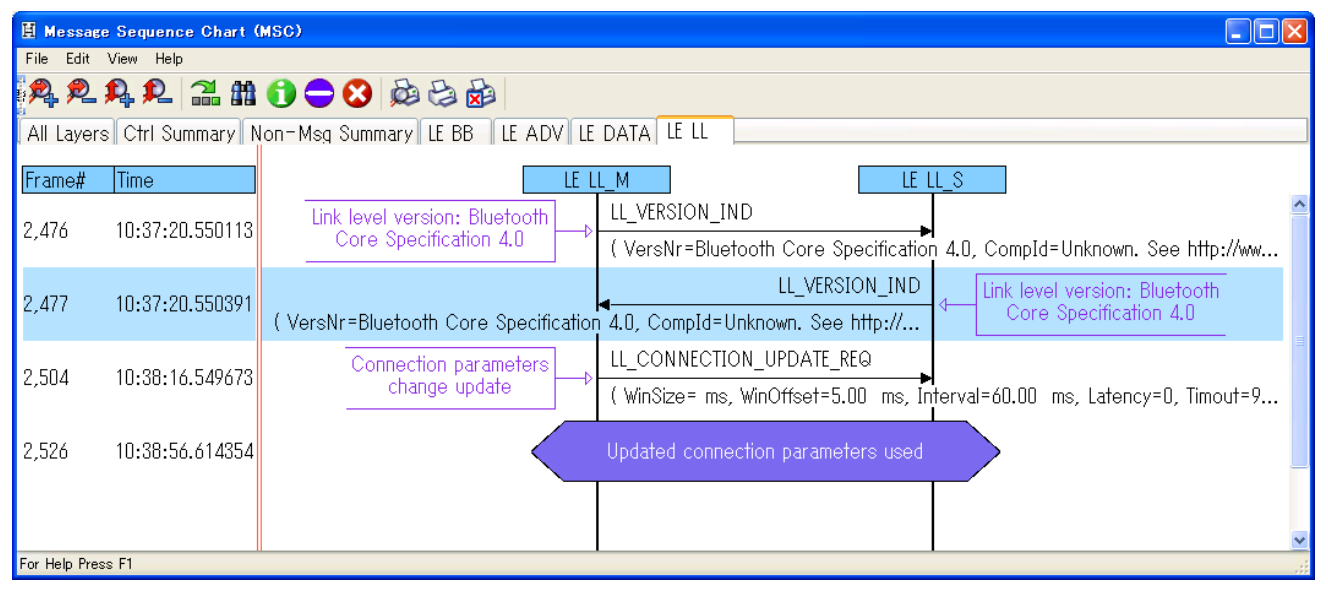

Figure 2.10.2 MSC Connection Update

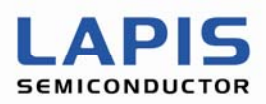

## 2.11 Reading of RSSI value

Figure2.11.1 shows screenshot when PC application perform reading of RSSI (Received Signal Strength Indication) value by typing "5". In this example, "0xD4" is indicated. This value is signed 1 byte data, so this means "-44 dBm" in this example.

| C:¥work_dir¥baci_app_rev4¥baci_app_rev4.exe                                                                                                    | - 🗆 🗙 |
|----------------------------------------------------------------------------------------------------|-------|
| Your Option ?<br>Enter you choice : 5                                                                                                    | •     |
| CLIENT APPL MENU                                                                                                    |       |
| 0 - Exit<br>1 - Refresh                                                                                                    |       |
| Omission                                                                                                    |       |
| 20 - GATT Client Operations                                                                                                    |       |
| Your Option ?<br>TX: 1 d 2 e0 L 4 ·····Sending of Read RSSI command<br>Enter you choice : Received Command Complete Event<br>Status [0x00]<br>Length of the command complete event packet [0x03]<br>Dumping Event Data<br>0xE0 0x00 0xD8 | Ţ     |

Figure 2.11.1 Reading of RSSI value

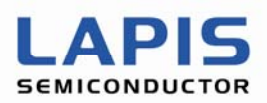

## **Revision History**

| Document No       | lecuo data | Page    |         | NOTE                                                                          |
|-------------------|------------|---------|---------|-------------------------------------------------------------------------------|
| Document No.      | ISSUE UALE | Before  | After   | NOTE                                                                          |
| PEXL7105_PCapp-01 | 2012.08.17 | -       | _       | Preliminary 1 <sup>st</sup> version                                           |
| PEXL7105_PCapp-02 | 2012.08.20 | -       | _       | Added MSCs                                                                    |
| PEXL7105_PCapp-03 | 2012.09.04 | 10      | 10-14   | Updated Connection Setup section, added 3options for scanning and connection. |
| PEXL7105_PCapp-04 | 2013.03.26 | 16      | 16      | Added option to change connection parameter.                                  |
| PEXL7105_PCapp-05 | 2013.05.31 | 9       | 9       | Modified 2.2 Navigation Menu                                                  |
|                   |            | _       | 15      | Added 2.4.4 Advertising                                                       |
|                   |            | -       | 31      | Added 2.9 Connection Update                                                   |
| FEXL7105_PCapp-01 | 2013.05.31 | -       | -       | Final 1 <sup>st</sup> Edition                                                 |
| FEXL7105_PCapp-02 | 2013.08.01 | 8       | 7       | Modified 2.1 Command Window                                                   |
|                   |            | _       | 8       | Added 2.2 Debug Messages                                                      |
|                   |            | 9 - 31  | 9 - 38  | Correction of the chapter number due to the addition of chapter 2.2           |
|                   |            | _       | 39      | Added 2.11 Reading of RSSI value                                              |
|                   |            | 10 - 31 | 10 - 38 | Added the explanation for the command/event                                   |
|                   |            |         |         |                                                                               |
|                   |            |         |         |                                                                               |
|                   |            |         |         |                                                                               |
|                   |            |         |         |                                                                               |
|                   |            |         |         |                                                                               |